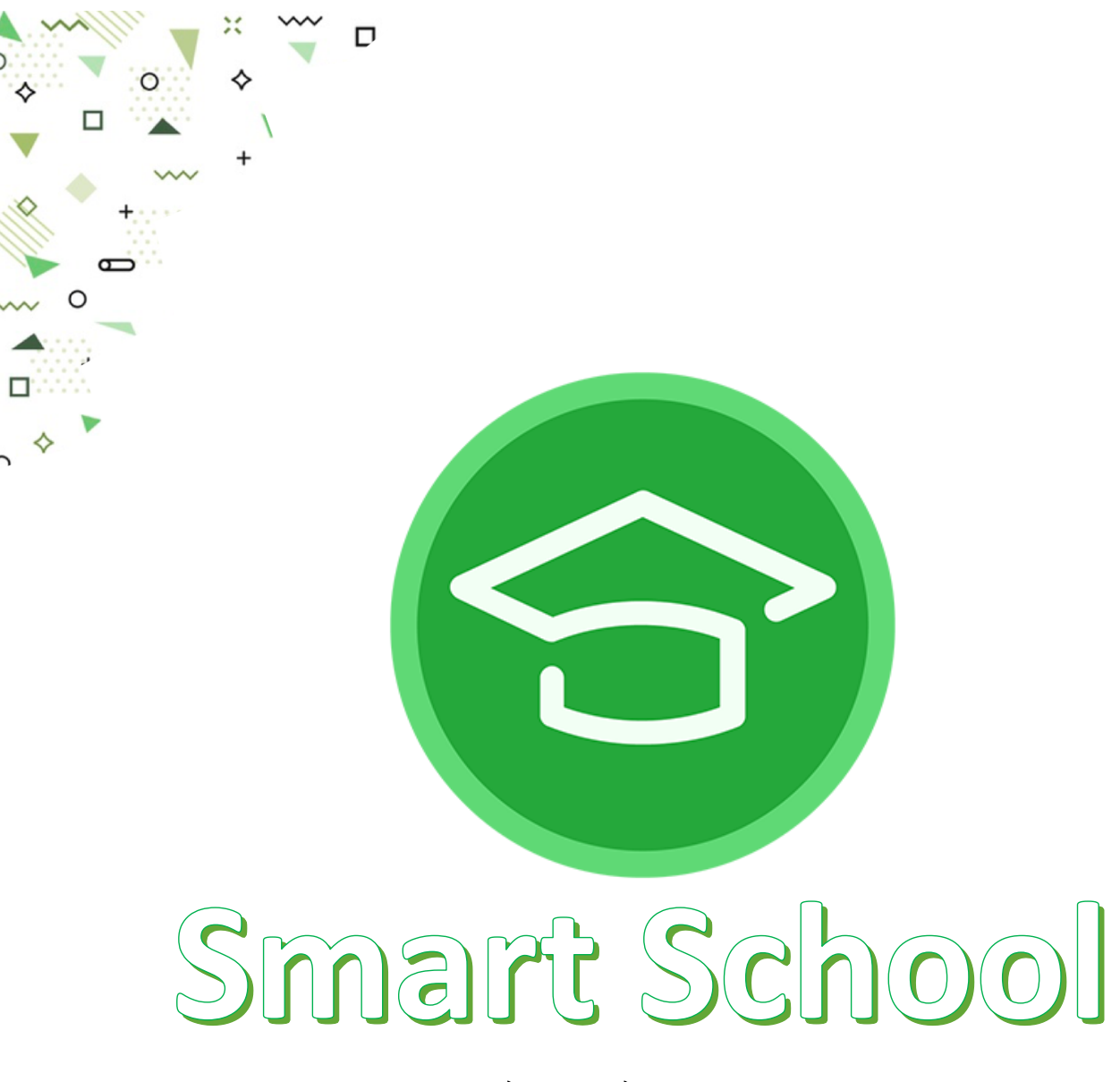

## Довідник для вчителя

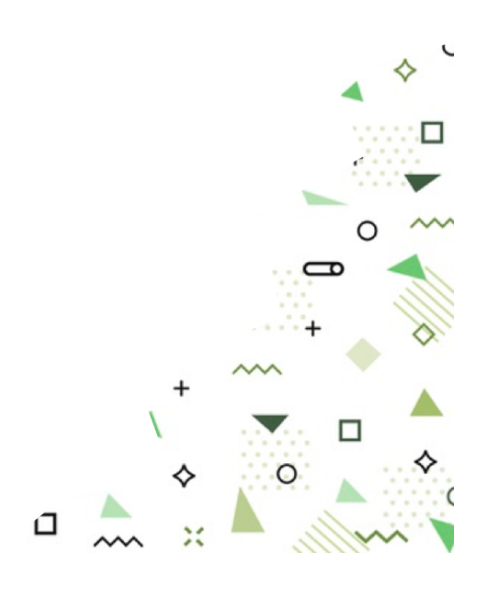

## Зміст

| РОЗДІЛ І. ДОВІДНИК ДЛЯ ВЧИТЕЛЯ (WEB-ДОДАТОК)                                     | 4  |
|----------------------------------------------------------------------------------|----|
| 1.1. Початок роботи в системі                                                    | 4  |
| 1.2. Розклал                                                                     | 5  |
| 1.2.1. «Мій розклал»                                                             | 6  |
| 1.2.2. «Заміни»                                                                  | 7  |
| 123 Розклал класу                                                                | 8  |
| 1.2.4. Індивідуальні заняття                                                     | 8  |
| 1.3. Журнали                                                                     | 9  |
| 1.3.1. Виставлення оцінок                                                        | 9  |
| 1.3.2. Редагування дати                                                          | 10 |
| 1.3.3. Колонки з різними назвами оцінок                                          | 11 |
| 1.3.4. Калькулятор середнього балу                                               | 12 |
| 1.3.5. Поведінка учнів                                                           | 12 |
| 1.3.6. Теми уроків та домашні завдання                                           | 13 |
| 1.3.7. Друкований журнал                                                         | 14 |
| 1.4. Навчальний процес                                                           | 15 |
| 1.4.1. Домашні завдання                                                          | 15 |
| 1.4.2. Табелі успішності                                                         | 15 |
| 1.4.3. Програма навчання                                                         | 15 |
| 1.4.4. Мої навчальні плани                                                       | 16 |
| 1.5. Тестування                                                                  | 17 |
| 1.5.1. Створення тесту                                                           | 17 |
| 1.5.2. Ввімкнення тестування                                                     | 19 |
| 1.5.3. Імпортування та експортування тестів                                      | 21 |
| 1.6. Класне керівництво                                                          | 21 |
| 1.6.1. Новини класу                                                              | 21 |
| 1.6.2. Запрошення до реєстрації                                                  | 21 |
| 1.6.3. Звіти та документи                                                        | 22 |
| 1.6.3.1. Список учнів класу                                                      | 22 |
| 1.6.3.2. Журнали класу                                                           | 22 |
| 1.6.3.3. Періоди пропусків з поважних причин                                     | 23 |
| 1.6.3.4. Журнал обліку відвідування                                              | 23 |
| 1.6.3.5. Оперативна відомість успішності                                         | 23 |
| 1.6.3.6. Статистика успішності учнів                                             | 24 |
| 1.6.3.7. Відомість підсумкових оцінок                                            | 25 |
| 1.6.3.8. Табелі успішності                                                       | 25 |
| 1.6.3.9. Облік проведення бесід, інструктажів, заходів з безпеки життєдіяльності | 26 |

| 1.6.3.10. Облік проведення навчальних екскурсій     | 28 |
|-----------------------------------------------------|----|
| 1.6.3.11. Поведінка учнів                           | 29 |
| 1.6.3.12. Зведений облік навчальних досягнень учнів | 30 |
| 1.6.3.13. Рішення про переведення                   | 30 |
| 1.6.3.14. Загальні відомості про учнів              | 31 |
| 1.6.3.15. Листок здоров'я                           | 31 |
| 1.6.3.16. Зведена таблиця руху учнів класу          | 31 |
| 1.6.3.17. Активація електронного щоденника          | 32 |
| 1.7. Мої кабінети                                   | 32 |
| 1.8. Повідомлення                                   | 32 |
| 1.9. Система повідомлень у вигляді чату             | 33 |
| 1.10. Статистика                                    | 34 |
| 1.10.1. Моя статистика                              | 34 |
| 1.10.2. Статистика учнів                            | 35 |
| 1.10.3. Відвідування занять                         | 36 |
| 1.10.4. Журнали з фільтрами                         | 36 |
| 1.10.5. Підсумкові оцінки                           | 36 |
| 1.10.6. Рейтинг наповнення журналів                 | 37 |
| 1.11. Налаштування                                  | 37 |
| 1.12. Технічна підтримка                            | 38 |
| 1.13. Безпека                                       | 38 |
| 1.14. Довідка з користування                        | 38 |
| РОЗДІЛ ІІ. ДОВІДНИК ДЛЯ ВЧИТЕЛЯ (МОБІЛЬНИЙ ДОДАТОК) | 39 |
| 2.1. Вхід в систему                                 | 39 |
| 2.2. Розклад занять                                 | 39 |
| 2.2.1. «Мій розклад»                                | 39 |
| 2.2.2. «Заміни»                                     | 40 |
| 2.3. Журнали                                        | 40 |
| 2.3.1. Виставлення оцінок                           | 40 |
| 2.3.2. Редагування дати                             | 41 |
| 2.3.3. Колонки з різними назвами оцінок             | 41 |
| 2.3.4. Теми уроків та домашні завдання              | 42 |
| 2.4. Повідомлення                                   | 42 |

## Розділ І. Довідник для вчителя (Web-додаток)

## 1.1. Початок роботи в системі

Для початку роботи в системі Smart School необхідно отримати від адміністратора або в керівництва школи персональний інвайт код (рис.1.1.1).

#### Реєстрація в системі:

1. Перейти за посиланням https://admin.smart-school.com.ua/, де обрати місто/область та навчальний заклад. Натиснути «Увійти в систему» (рис. 1.1.2).

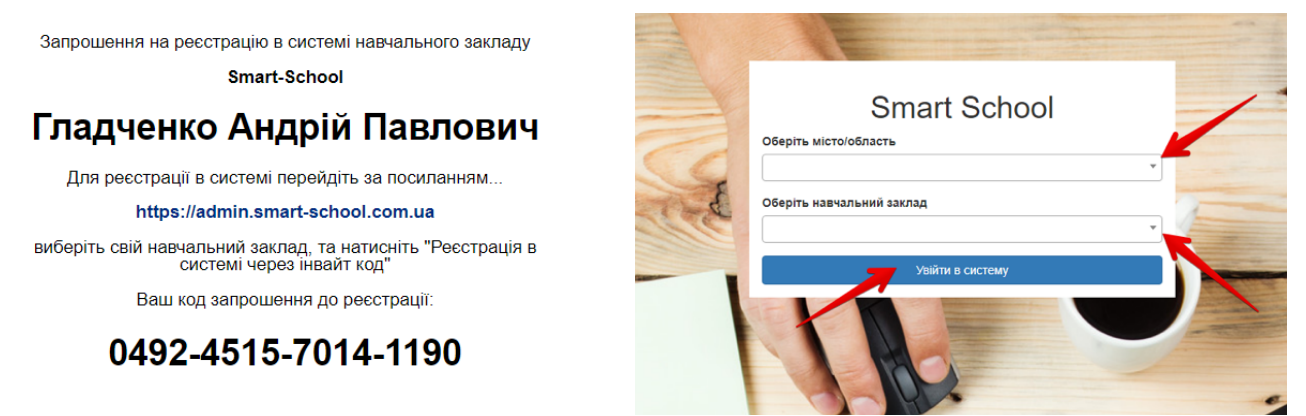

Puc. 1.1.1

Puc.1.1. 2

2. Вибрати «Реєстрація в системі через інвайт код» (рис. 1.1.3).

| Smart-School                                                |                                  |
|-------------------------------------------------------------|----------------------------------|
| Будь ласка, заповніть наступні поля для<br>входу в систему: | Smart-School                     |
| Логін або Email                                             | Введіть код запрошення (Invite): |
| Пароль                                                      |                                  |
| Запам'ятати мене Увійти                                     | Продовжити                       |
| Якщо ви забули свій пароль, то можете<br>відновити його.    | Перейти на головну               |
| Реєстрація в системі через інвайт код.                      |                                  |
|                                                             | Puc. 1.1.4                       |
| Puc.1.1.3                                                   |                                  |

- 3. Ввести код запрошення та натиснути «Продовжити» (рис. 1.1.4).
- Ввести «Логін», «Пароль» та «Е-mail», що необхідні для подальшого доступу до системи. Телефон є необов'язковим для введення. Далі натиснути «Зареєструвати» (рис. 1.1.5).

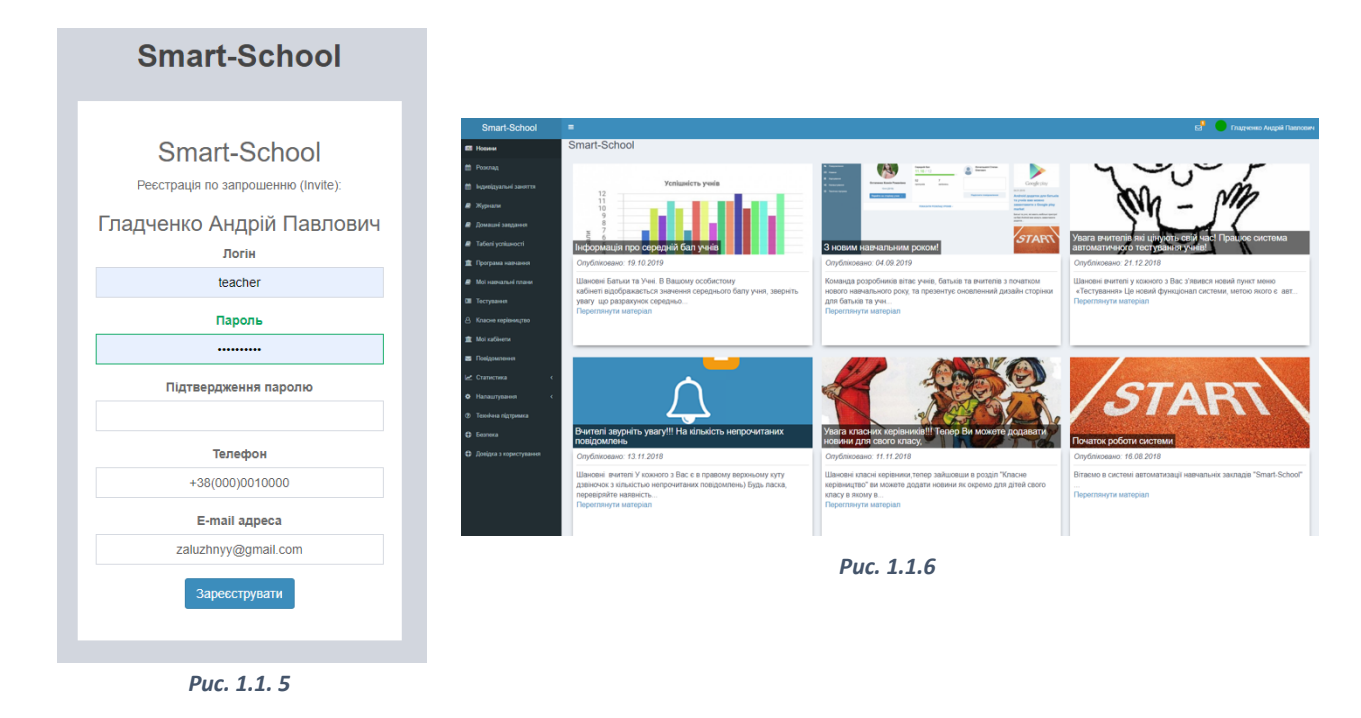

5. Ви успішно зареєструвалися в системі (рис. 1.1.6).

## 1.2. Розклад

Підрозділ «Розклад» складається з Вашого розкладу, замін та розкладу класу, в якому Ви є класним керівником (рис. 1.2.1).

| =                         |        | Вуєк Гражина Ігорівна |
|---------------------------|--------|-----------------------|
| Головна / Розклади занять |        |                       |
| Розклади занять           |        |                       |
| Мій розклад               | Заміни |                       |
| 2020<br>8 - A             |        |                       |
|                           |        |                       |
|                           |        |                       |
|                           |        |                       |
|                           |        |                       |

Puc. 1.2.1

## 1.2.1. «Мій розклад»

| Smart-School           | =                             |                          |                 |                          | 🖂 Вуєк Г           | ражина II   | горівна |
|------------------------|-------------------------------|--------------------------|-----------------|--------------------------|--------------------|-------------|---------|
| 🖾 Новини               | Головна / Розклад / Уроки     |                          |                 |                          |                    |             |         |
| Розклад                | Уроки                         |                          |                 |                          |                    |             |         |
| індивідуальні заняття  | Період розкладу:              |                          |                 |                          |                    |             |         |
| 🗟 Журнали              | 2020-09-28 - 2020-10-04       |                          |                 |                          |                    |             |         |
| Домашні завдання       | К Поточний тихдень            |                          |                 |                          |                    |             |         |
| Табелі успішності      | Розклад уроків                |                          |                 |                          | Показані 1-1       | 8 is 18 sar | писів.  |
| Програма навчання      |                               |                          |                 |                          | ⊮″ Bo              | e 🗡         | -       |
| Мої навчальні плани    | Номер уроку                   | Клас                     | Предмет         | Вчитель                  | Кабінет            |             |         |
| Тестування             | № уроків 🔹                    | Класи                    | Предмети 👻      | Вуєк Гражина Ігорівна, 💡 | Кабінети 👻         | Дії         | Ð       |
| 8 Класне керівництво   |                               |                          | рс              | <u>гс "D</u>             |                    |             |         |
| 🏛 Мої кабінети         |                               | понедлок 28 вересня 2020 |                 |                          |                    |             |         |
| 🐱 Повідомлення         | 2й урок                       |                          |                 |                          |                    |             |         |
| Статистика <           | 20-00-2020                    | 10-В (2020)<br>Дівчата   | Захист України  | Вуєк Гражина Ігорівна    | Кабінет не заданий | ۲           | Ð       |
| Ф Налаштування <       | Захист України<br>10-В (2020) |                          |                 |                          |                    |             |         |
| Э Технічна підтримка   | Зй урак                       |                          |                 |                          |                    |             |         |
| Ф Безпека              | 28-09-2020                    |                          |                 |                          |                    |             | _       |
| Довідка з користування | Основи здоров'я<br>5-Б (2020) | 5-Б (2020)               | Основи здоров'я | Вуєк Гражина Ігорівна    | Кабінет не заданий | ø           | U       |

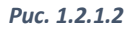

Для зручності перегляду розкладу система містить такі фільтри:

- 1) По даті («Наступний тиждень», «Поточний тиждень», «Минулий тиждень» та «Свій діапазон») (1.2.1.3).
- 2) По № уроку (рис. 1.2.1.3).
- 3) По класу (рис. 1.2.1.3).
- 4) По предмету (рис. 1.2.1.3).
- 5) По кабінету (рис. 1.2.1.3).

| Період розкладу: |                         |  |  |  |  |  |  |  |
|------------------|-------------------------|--|--|--|--|--|--|--|
|                  | 2020-09-28 - 2020-10-04 |  |  |  |  |  |  |  |
| На               | ступний тиждень         |  |  |  |  |  |  |  |
| По               | точний тиждень          |  |  |  |  |  |  |  |
| Ми               | Минулий тиждень         |  |  |  |  |  |  |  |
| Св               | Свій діапазон           |  |  |  |  |  |  |  |
| ок               |                         |  |  |  |  |  |  |  |
| Puc. 1.2.1.3     |                         |  |  |  |  |  |  |  |

Для перегляду більш детальної інформації про урок натисніть на «Розгорнути» (рис. 1.2.1.5).

| Розклад уроків Показані 1-18 із 18 записія |                                                               |              |                     |                |                       |                    |     |          |
|--------------------------------------------|---------------------------------------------------------------|--------------|---------------------|----------------|-----------------------|--------------------|-----|----------|
|                                            |                                                               |              |                     |                |                       | <b>∠</b> * Bc      | e   | <u>-</u> |
| Ном                                        | ер уроку                                                      | ~            | Клас                | Предмет        | Вчитель               | Кабінет            |     |          |
| № уроків                                   | <b>•</b>                                                      | Класи        |                     | Предмети       | Вуєк Гражина Ігорівна | Кабінети 🗸         | Дії | Þ        |
|                                            |                                                               | Puc. 1       | .2.1.3              |                |                       |                    |     |          |
|                                            |                                                               | понеділок 28 | вересня 2020        |                |                       |                    |     |          |
| 2й<br>28-<br>Захис<br>10-5                 | <b>і урок</b><br><sup>09-2020</sup><br>эт України<br>В (2020) | 10-<br>Д     | В (2020)<br>вчата   | Захист України | Вуєк Гражина Ігорівна | Кабінет не заданий | •   |          |
| Інформація про урок:                       |                                                               |              |                     |                |                       |                    |     |          |
| Дата уроку                                 | 28 вересня 2020 понеділок                                     |              | Номер уроку         |                | 2й урок               |                    |     |          |
| Предмет                                    | Захист України                                                |              | Клас                |                | 10-B (2020)           |                    |     |          |
| Вчитель                                    | Вуєк Гражина Ігорівна                                         |              | Підгрупа Дівчата    |                |                       |                    |     |          |
| Кабінет                                    | Кабінет не заданий                                            |              | Найменування об'єдн | ання предметів | Захист України        |                    |     |          |
| Тема уроку і домашнє завдання:             |                                                               |              |                     |                |                       |                    |     |          |
| Тема уроку                                 | Загальні поняття про травму. Механізм травми.                 |              |                     |                |                       |                    |     |          |
| Домашнє завдання на наступний урок         | Прочитати § 4 с. 21-34                                        |              |                     |                |                       |                    |     |          |
|                                            |                                                               | Puc. 1       | .2.1.5              |                |                       |                    |     |          |

Щоб перейти до журналу безпосередньо із розкладу на поточну дату натисніть на «Дії» (рис. 1.2.1.6, 1.2.1.7).

| Розклад уроків              |                                                                                |                          |                             |                        |          |                |                          | Показані 1-1       | 8 ia <b>18</b> aa | писів.     |
|-----------------------------|--------------------------------------------------------------------------------|--------------------------|-----------------------------|------------------------|----------|----------------|--------------------------|--------------------|-------------------|------------|
|                             |                                                                                |                          |                             |                        |          |                |                          | <b>√</b> Bc        | e 👱               | 1 -        |
|                             | Номер уроку                                                                    |                          |                             | Клас                   |          | Предмет        | Вчитель                  | Кабінет            |                   |            |
| № уроків                    |                                                                                |                          | •                           | Класи                  |          | Предмети 👻     | Вуєк Гражина Ігорівна, 👻 | Кабінети 👻         | Дії               | Þ          |
|                             |                                                                                |                          |                             | понеділок 28 вересня 2 | 020      |                |                          |                    |                   |            |
|                             | <b>2й урок</b><br>28-09-2020<br>Захист України<br>10-В (2020)                  |                          |                             | 10-В (2020)<br>Дівчата |          | Захист України | Вуєк Грахина Ігорівна    | Кабінет не заданий |                   | Þ          |
|                             |                                                                                |                          |                             | Puc. 1.2.1.6           |          |                |                          |                    |                   |            |
| Smart-School                | =                                                                              |                          |                             |                        |          |                |                          | 🖂 Bye              | к Гражина         | а Ігорівна |
| 🖾 Новини                    | Головна / Журнали класів / 10-В (2020) / Зах                                   | ист України / 2020-09-28 |                             |                        |          |                |                          |                    |                   |            |
| 🛗 Розклад                   | Захист України - 10-В (2020                                                    | )                        |                             |                        |          |                |                          |                    |                   |            |
| 🛗 Індивідуальні заняття     | Журнал                                                                         |                          |                             |                        |          |                | Попередній урок          | Наступний          | урок              |            |
| 🖉 Журнали                   | Інформація про урок                                                            |                          |                             |                        |          |                |                          |                    |                   |            |
| 🖉 Домашні завдання          | Клас                                                                           |                          | 10-8 (2020)                 |                        | Предмет  |                | Захист України           |                    |                   |            |
| Табелі успішності           |                                                                                |                          | 28.00.2020. 2 upor          |                        | Kofiuor  |                |                          |                    |                   |            |
| Програма навчання           | дата помер уроку                                                               |                          | 20.09.2020, 2 ypox          |                        | Radiner  |                |                          |                    |                   |            |
| 🖉 Мої навчальні плани       | Викладач                                                                       |                          | Вуєк Гражина Ігорівна       |                        | Підгрупа |                | Дівчата                  |                    |                   |            |
| П Тестування                | Домашнє завдання попереднього уроку                                            |                          |                             |                        |          |                |                          |                    |                   |            |
| В Класне керівництво        | Π 5                                                                            |                          |                             |                        |          |                |                          |                    |                   |            |
| 1 Мої кабінети              | Тема уроку і домашнє завдання                                                  |                          |                             |                        |          |                |                          |                    |                   |            |
| Повідомлення                | Планова тема уроку                                                             |                          |                             |                        |          |                | <b>v</b>                 | Застосувати        |                   |            |
| Статистика <                | Тема уроку                                                                     |                          | Загальні поняття про травму | л. Механізм травми.    |          |                |                          |                    |                   | 1          |
| Ф Налаштування              | Домашнє завдання                                                               |                          | Прочитати § 4 с. 21-34      |                        |          |                |                          |                    |                   | 1          |
| <ul> <li>Безлека</li> </ul> | Примітка до домашнього завдання                                                |                          |                             |                        |          |                |                          |                    |                   | 1          |
| Довідка з користування      | Прикріплені файли                                                              |                          | + Додати файли              |                        |          |                |                          |                    |                   |            |
|                             | Christen and in                                                                |                          |                             |                        |          |                |                          |                    |                   |            |
|                             | № Учень                                                                        | Оцінки учнів             |                             |                        |          |                |                          |                    |                   |            |
|                             |                                                                                | Поточна                  |                             |                        |          |                |                          |                    | Додати о          | цінку      |
|                             | A Fata Kanaya Davita                                                           |                          |                             |                        |          |                |                          |                    |                   |            |
|                             | <ol> <li>сосир катерина впалиена</li> <li>Бойко Лик'яна Вородорісна</li> </ol> |                          |                             |                        |          |                |                          |                    |                   |            |

Puc. 1.2.1.7

## 1.2.2. «Заміни»

Натиснувши на розділ «Розклад» та обравши «Заміни», Ви зможете переглянути всі Ваші заміни (рис. 1.2.2.1). Учитель, що стоїть на заміні може заповнювати в журналі

| Розклад уроків                                                 |                       |                |                                   | Показані 1-3       | lia 3 ser | писів. |
|----------------------------------------------------------------|-----------------------|----------------|-----------------------------------|--------------------|-----------|--------|
|                                                                |                       |                |                                   | * Bce              | 2         |        |
| Номер уроку                                                    | Клас                  | Предмет        | Вчитель                           | Кабінет            |           | _      |
| N <sup>a</sup> ypokis                                          | Класи                 | Предмети       | Вуєк Гражина Ігорівна, у          | Кабінети 👻         | Дії       | D      |
| четвер 01                                                      | жовтня 2020           |                |                                   |                    |           |        |
| <b>4й урок</b><br>01-10-2020<br>Захикт України<br>10-Б (2020)  | 10-Б (2020)<br>Хлопці | Захист України | Вуек Гражина Ігорівна<br>(Заміна) | 105                | ۲         | D      |
| <b>5й урок</b><br>01-10-2020<br>Захикт України<br>10-А (2020)  | 10-А (2020)<br>Хлопці | Захист України | Вуск Гражина Ігорівна<br>(Заміна) | 10a                | ۲         | Þ      |
| <b>бй урок</b><br>01-10-2020<br>Захикст України<br>10-В (2020) | 10-В (2020)<br>Хлопці | Захист України | Вуск Гражина Ігорівна<br>(Заміна) | Кабінет не заданий | ۲         | Þ      |
|                                                                |                       |                |                                   |                    |           |        |

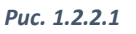

лише ту дату, в якій він стоїть на заміні. Для того, щоб перейти до журналу необхідно натиснути на «Дії». Основний вчитель може редагувати будь-яку дату.

## 1.2.3. Розклад класу

Якщо вчитель є класним керівником, то в нього в розділі «Розклад» буде відображатися розклад класу (рис. 1.2.3.1).

| Smart-School            | =                                    |                                       |                 |                                  | ⊠ B                 | вуєк Гражина І     | Ігорівна |
|-------------------------|--------------------------------------|---------------------------------------|-----------------|----------------------------------|---------------------|--------------------|----------|
| 🖽 Новини                | Головна / Розклад / Уроки 8-А (2020) |                                       |                 |                                  |                     |                    |          |
| 🛗 Розклад               | Уроки 8-А (2020)                     |                                       |                 |                                  |                     |                    |          |
| 🛗 Індивідуальні заняття | Період розкладу:                     |                                       |                 |                                  |                     |                    |          |
| 🚇 Журнали               | 2020-09-28 - 2020-10-04              |                                       |                 |                                  |                     |                    |          |
| Домашні завдання        | К Поточний тиждень                   |                                       |                 |                                  |                     |                    |          |
| Табелі успішності       | Розклад уроків                       |                                       |                 |                                  | Показа              | ані 1-57 із 57 заг | писів.   |
| Програма навчання       |                                      |                                       |                 |                                  |                     | Pice A             | ! -      |
| Мої навчальні плани     | Номер уроку                          | Клас                                  | Предмет         | Вчитель                          | Кабінет             |                    |          |
| Тестування              | Nt ypoxia                            | 8-A (2020) × ×                        | Предмети        | Вчителя                          | Кабінети            | - Дії              | Þ        |
| Класне керівництво      |                                      | ingu 00 generus 0000                  |                 |                                  |                     |                    |          |
|                         | поне,                                | илок 28 вересня 2020                  |                 |                                  |                     |                    |          |
| 🔤 Повідомлення          | 1й урок<br>28-09-2020                | 8-А (2020)<br>Українська мова група 2 | Українська мова | Середницька Ірина<br>Ярославівна | Кабінет не заданий  | 1                  | Þ        |
| 🗠 Статистика <          | Venius ve vene                       | 0.4.00000                             |                 |                                  |                     |                    |          |
| • Налаштування <        | 8-A (2020)                           | 8-А (2020)<br>Українська мова група 1 | Українська мова | Боцко Оксана Іванівна            | Кабінет не заданий  |                    | Þ        |
| Э Технічна підтримка    | 2й урок                              | 8-A (2020)                            |                 | Турчинська Маріанна              | Vafiuer us serei už |                    | 0        |
| Ф Безпека               | 28-09-2020                           | Польська група                        | I IUIBUBKA MUBA | Романівна                        | каотнот не задании  |                    | 0        |
| Довідка з користування  | Польська+Німецька<br>8-А (2020)      | 8-А (2020)<br>Німецька група          | Німецька мова   | Кондрашова Інна<br>Любомирівна   | Кабінет не заданий  | J                  | Þ        |

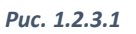

## 1.2.4. Індивідуальні заняття

Підрозділ «Індивідуальні заняття» містить інформацію про Ваші заняття з одним учнем. Для зручності перегляду присутні такі **фільтри**: по даті («Наступний тиждень», «Поточний тиждень», «Минулий тиждень» та «Свій діапазон»), за учнем, за предметом та за номером уроку.

Для заповнення індивідуального заняття натисніть на «Дії» (рис. 1.2.4.1).

| Smart-School           | =         |                                                 |                       |             | ⊠ B  | уск Гражина Ігорівна   |
|------------------------|-----------|-------------------------------------------------|-----------------------|-------------|------|------------------------|
| 🕮 Новини               | Головна   | / Індивідуальні заняття / Індивідуальні заняття |                       |             |      |                        |
| 🟥 Розклад              | Індив     | ідуальні заняття                                |                       |             |      |                        |
| Індивідуальні заняття  | Оберіть , | ајапазон дат                                    |                       |             |      |                        |
| 🖉 Журнали              |           | 2020-09-28 - 2020-10-04                         |                       |             |      |                        |
| Домашні завдання       | <         | Поточний тиждень                                |                       |             |      |                        |
| Табелі успішності      | Розкл     | ад індивідуальних занять                        |                       |             | Пока | зані 1-2 із 2 записів. |
| Програма навчання      |           |                                                 |                       |             |      | Poo 3                  |
| 🖉 Мої навчальні плани  | _         |                                                 |                       |             |      | 2 DUB 14               |
| Тестування             |           | Учонь                                           | Предмет               | Номер уроку |      |                        |
| В Класне керівництво   |           |                                                 |                       |             |      |                        |
| 🏛 Моі кабінети         |           |                                                 | четвер 01 жовтня 2020 |             |      |                        |
| 🔄 Повідомлення         | 1         | Березяк Яна Вікторівна                          | Основи здоров'я       | 7 урок      |      | •                      |
| 🗠 Статистика <         |           |                                                 |                       |             |      |                        |
| Ф Налаштування <       | 2         | Дем'яновська Яна Юліанівна                      | Захист України        | 8 урок      |      | •                      |
| ⑦ Технічна підтримка   |           |                                                 |                       |             |      |                        |
| Безпека                |           |                                                 |                       |             |      |                        |
| Довідка з користування |           |                                                 |                       |             |      |                        |

Puc. 1.2.4.1

У редакторі індивідуального заняття Ви маєте можливість додати тему заняття, позначити присутність, задати домашнє завдання, написати примітки, створити назву оцінки та поставити її (рис. 1.2.4.2).

| Головна / Індивідуальні заняття / Індивідуальне заняття |                               |  |  |  |  |
|---------------------------------------------------------|-------------------------------|--|--|--|--|
| Індивідуальне заняття                                   |                               |  |  |  |  |
| Вчитель                                                 | Вуєк Гражина Ігорівна         |  |  |  |  |
| Учень                                                   | Березяк Яна Вікторівна        |  |  |  |  |
| Предмет                                                 | Основи здоров'я               |  |  |  |  |
| Дата                                                    | четвер 01 жовтня 2020         |  |  |  |  |
| Тема заняття                                            | Самооцінка і поведінка людини |  |  |  |  |
| Присутність                                             | На уроці                      |  |  |  |  |
| Домашнє завдання                                        | (не задано)                   |  |  |  |  |
| Примітка                                                | Був активним на занятті       |  |  |  |  |
| Назва оцінки                                            | Праця на уроці                |  |  |  |  |
| Оцінка                                                  | 10                            |  |  |  |  |
| Залік                                                   | Не задано                     |  |  |  |  |
|                                                         |                               |  |  |  |  |

Puc. 1.2.4.2

## 1.3. Журнали

## 1.3.1. Виставлення оцінок

В розділі «Журнали» Вам доступні для перегляду та редагування тільки ті сторінки журналу, де Ви викладаєте.

Загальний вигляд сторінки журналу (рис. 1.3.1.1).

В кожну комірку на проти учня Ви маєте можливість (рис. 1.3.1.2):

• Поставити оцінку

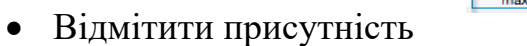

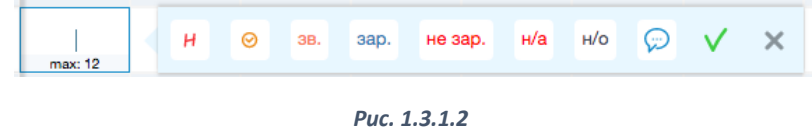

- Позначити запізнення
- Поставити звільнений, зарахований, не зарахований, не оцінювалось, неатестований
- Додати примітку з позитивним або негативним значенням

#### Захист України (Дівчата)

| 06 | еріть період                                                                   | <b>T</b>                     | <u> </u>       |                              |                |                       |                       |                |                              |
|----|--------------------------------------------------------------------------------|------------------------------|----------------|------------------------------|----------------|-----------------------|-----------------------|----------------|------------------------------|
| +4 | + Додати колонку 🛛 📾 Калькулятор середнього балу 🛛 🕇 Фільтри 🔹 Поведінка учнів |                              |                |                              |                |                       |                       | Po             | здрукувати журнал 👻          |
|    |                                                                                |                              |                |                              |                |                       |                       |                |                              |
| Nº | Учень                                                                          | Номер уроку, дата,           | тип оцінки     |                              |                |                       |                       |                |                              |
|    |                                                                                | 1                            | 2              | 3                            | 4              | 5                     | 6                     | 7              | 8                            |
|    | >                                                                              | <u>03</u><br><u>09</u><br>20 | 07<br>09<br>20 | <u>14</u><br><u>09</u><br>20 | 17<br>09<br>20 | <u>21</u><br>09<br>20 | <u>28</u><br>09<br>20 | 01<br>10<br>20 | <u>05</u><br><u>10</u><br>20 |
| 1  | Вашкевич Вероніка Юріївна                                                      |                              | 9              |                              |                | 10                    |                       |                |                              |
| 2  | Вірт Анастасія Іванівна                                                        | 10                           |                |                              |                | 11                    |                       |                |                              |
| 3  | Димитращук Соломія Сергіївна                                                   |                              |                | 8                            | н              |                       | 9                     |                |                              |
| 4  | Дубик Соломія Остапівна                                                        |                              | н              |                              | н              |                       |                       |                |                              |
| 5  | Карасинська Вікторія Андріївна                                                 |                              | 7              |                              |                | н                     |                       |                |                              |
| 6  | Люта Юстина Богданівна                                                         |                              |                | 7                            |                | 7                     |                       |                |                              |
| 7  | Михальцевич Анастасія Світозарівн                                              |                              | н              | 9                            | 8              |                       | 9                     |                |                              |
| 8  | Павлюх Софія Петрівна                                                          |                              | 9              | 9                            |                |                       |                       |                |                              |
| 9  | Сайко Евангеліна Андріївна                                                     | 9                            |                |                              | 10             |                       |                       |                |                              |
| 10 | Стасишин Вікторія Олександрівна                                                |                              |                | 8                            |                |                       | н                     |                |                              |
| 11 | Стефанів Вероніка Любомирівна                                                  |                              | 7              |                              | н              | н                     |                       |                |                              |
| 12 | Тимків Софія Василівна                                                         |                              | 7              |                              |                | 7                     | н                     |                |                              |
| 13 | Трескот Анна Тарасівна                                                         |                              | н              |                              |                | 11                    |                       |                |                              |
|    |                                                                                | <u>03</u><br><u>09</u><br>20 | 07<br>09<br>20 | <u>14</u><br><u>09</u><br>20 | 17<br>09<br>20 | <u>21</u><br>09<br>20 | <u>28</u><br>09<br>20 | 01<br>10<br>20 | <u>05</u><br>10<br>20        |
|    |                                                                                | 1                            | 2              | 3                            | 4              | 5                     | 6                     | 7              | 8                            |

#### Теми уроків та домашні завдання

| Nº               | Дата уроку | Тема уроку                                                                                     |   | Домашие завдания               |   |
|------------------|------------|------------------------------------------------------------------------------------------------|---|--------------------------------|---|
| 1                | 03.09.2020 | Інструктаж з техніки безпеки. Національна безпека України.Gc. 🥒                                | ~ | Π1                             | ø |
| 2                | 07.09.2020 | Законодавча база та основні принцили охорони здоров'я людини в Україні.                        | * | Π2                             | ø |
| 3                | 14.09.2020 | Алгоритм дій для проведення серцево- легеневої реанімації в разі раптової зупин 🖋 ки серця.Gc. |   | П З.короткий тезисний конспект | 1 |
| 4                | 17.09.2020 | /                                                                                              | * |                                |   |
| 5                | 21.09.2020 |                                                                                                | • |                                | ø |
| 6                | 28.09.2020 | /                                                                                              | • |                                | ø |
| 7 <mark>3</mark> | 01.10.2020 |                                                                                                |   |                                | ø |
| 8                | 05.10.2020 | 1                                                                                              | • |                                | 1 |

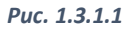

## 1.3.2. Редагування дати

Натиснувши на певну дату в журналі Ви зможете переглянути повну інформацію про конкретний урок (рис. 1.3.2.1.). Окрім того Ви маєте можливість відредагувати тему уроку, домашнє завдання і прикріпити до нього файли, додати примітку до домашнього завдання, яка не буде відображатися в друкованому вигляді, виставити оцінки та створити додаткову колонку, що буде закріплена за датою.

| Захист України - 10-А (2020)        |                                                                |                |                |                 |
|-------------------------------------|----------------------------------------------------------------|----------------|----------------|-----------------|
| Журнал                              | Попередній урок                                                | Наступний урок |                |                 |
| Інформація про урок                 |                                                                |                |                |                 |
| Клас                                | 10-A (2020)                                                    | Предмет        | Захист України |                 |
| Дата і номер уроку                  | 07.09.2020, 5 урок                                             | Кабінет        |                |                 |
| Викладач                            | Вуєк Гражина Ігорівна                                          | Підгрупа       | Дівчата        |                 |
| Домашне завдання попереднього уроку |                                                                |                |                |                 |
| П1                                  |                                                                |                |                |                 |
| Тема уроку і домашнє завдання       |                                                                |                |                |                 |
| Планова тема уроку                  | ×                                                              |                | Застосувати    |                 |
| Тема уроку                          | Законодавча база та основні принципи охорони здоров'я людини в | Україні.       |                | 1               |
| Домашнє завдання                    | Π2                                                             |                |                | 1               |
| Примітка до домашнього завдання     |                                                                |                |                | 1               |
| Прикріплені файли                   | + Додати файли                                                 |                |                |                 |
| Оцінки учнів                        |                                                                |                |                |                 |
| № Учень Оцінки учнів                |                                                                |                |                |                 |
| Поточна                             |                                                                |                |                | + Додати оцінку |
| 1 Вашкевич Вероніка Юріївна 9       |                                                                |                |                |                 |
| 2 Вірт Анастасія Іванівна           |                                                                |                |                |                 |
| 3 Димитращук Соломія Сергіївна н    |                                                                |                |                |                 |

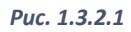

## 1.3.3. Колонки з різними назвами оцінок

В системі можна додавати різні типи колонок з оцінками. Якщо Ви бажаєте створити *додаткову колонку*, яка буде закріплена за датою, то Вам необхідно обрати конкретну дату та натиснути «Додати оцінку».

Для створення незалежної колонки від дати, натисніть на «Додати колонку» в загальному вигляді журналу. Далі вкажіть після якої дати бажаєте додати колонку, оберіть із запропонованих варіантів назву оцінки та натисніть «Зберегти» (рис. 1.3.3.1).

| Smart-School            | =                                                                                           | Вуєк Гражина Ігорівна |
|-------------------------|---------------------------------------------------------------------------------------------|-----------------------|
| 🖭 Новини                | Головна / Журнал: 10-А (2020) Захист України / Колонки з оцінками / Нова колонка з оцінками |                       |
| 🛗 Розклад               | Нова колонка з оцінками                                                                     |                       |
| 🛗 Індивідуальні заняття | Після дати 🕄                                                                                |                       |
| 🗟 Журнали               | 2020-10-05                                                                                  | <br>× 🗎               |
|                         | Назва оцінки                                                                                |                       |
| Домашні завдання        | Тематична                                                                                   | × ×                   |
| Табелі успішності       | Зберегти                                                                                    |                       |
| Програма навчання       |                                                                                             |                       |

Puc. 1.3.3.1

Якщо в запропонованих варіантах відсутня назва оцінки, яка Вам необхідна, то зверніться до адміністратора у Вашому навчальному закладі. Тільки адміністратор має право створювати та редагувати різні типи оцінок.

## 1.3.4. Калькулятор середнього балу

Калькулятор середнього балу може автоматично порахувати оцінки відразу в усіх учнів по обраних датах (рис. 1.3.4.1) та зберегти результат в певну колонку.

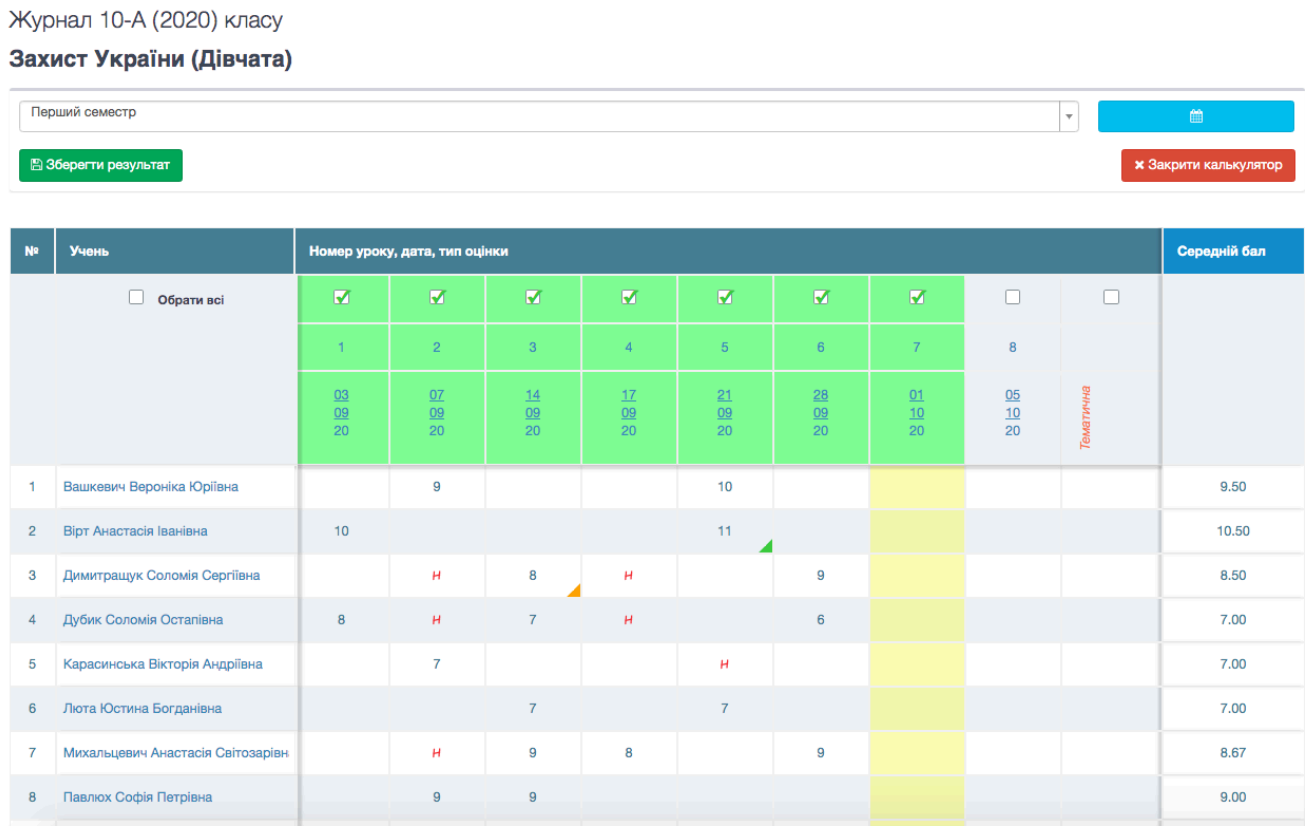

#### Puc. 1.3.4.1

Збереження результату підрахунку

|       | Для      | збереження     | результатів   |
|-------|----------|----------------|---------------|
| обчис | слення   | калькулятора   | середнього    |
| балу  | натисніт | ть на «Зберегт | и результат». |
| Далі  | оберіть  | колонку, в     | яку бажаєте   |
| збере | гти резу | льтат або мож  | сете створити |
| нову  | та       | натисніть      | «Зберегти»    |

| Зверніть увагу! При збереженні до журналу оцінки б<br>округлення. | удуть ок | руглені за пра | авилами     |
|-------------------------------------------------------------------|----------|----------------|-------------|
| Тематична (після 05.10.2020)                                      | •        | + Або сі       | воріть нову |
| увага: экщо в колонці вже виставлено оцінки, то і.                | х оуде п | Зберегти       | Скасувати   |
| Pur 1342                                                          |          |                |             |

(рис. 1.3.4.2). При збереженні до журналу оцінки будуть округлені за правилами округлення.

## 1.3.5. Поведінка учнів

В журналі присутня функція виставлення поведінки на уроках за перший і другий семестр (рис. 1.3.5.1).

| Ποε | едінка учнів                       |                  |                  |
|-----|------------------------------------|------------------|------------------|
| Nº  | Учень                              | Перший семестр   | Другий семестр   |
| 1   | Вашкевич Вероніка Юріївна          | Добра 🗙 🔻        | Оберіть оцінку 👻 |
| 2   | Вірт Анастасія Іванівна            | Зразкова 🗴 🔻     | Оберіть оцінку 💂 |
| 3   | Димитращук Соломія Сергіївна       | Задовільна 🗴 🔻   | Оберіть оцінку 🔹 |
| 4   | Дубик Соломія Остапівна            | Добра 🗙 🔻        | Оберіть оцінку 🔹 |
| 5   | Карасинська Вікторія Андріївна     | Добра 🗙 🔻        | Оберіть оцінку 🔹 |
| 6   | Люта Юстина Богданівна             | Добра 🗙 🔻        | Оберіть оцінку 🔹 |
| 7   | Михальцевич Анастасія Світозарівна | Зразкова 🗙 🔻     | Оберіть оцінку 🔹 |
| 8   | Павлюх Софія Петрівна              | Задовільна 🗙 🔻   | Оберіть оцінку 🔹 |
| 9   | Сайко Евангеліна Андріївна         | Незадовільна 🗴 🔻 | Оберіть оцінку 🔹 |
| 10  | Стасишин Вікторія Олександрівна    | Добра 🗙 🔻        | Оберіть оцінку 🔹 |
| 11  | Стефанів Вероніка Любомирівна      | Зразкова 🗙 🔻     | Оберіть оцінку 🔹 |
| 12  | Тимків Софія Василівна             | Зразкова 🗶 🔻     | Оберіть оцінку 🔻 |
| 13  | Трескот Анна Тарасівна             | Зразкова 🗶 🔻     | Оберіть оцінку 👻 |

Puc. 1.3.5.1

## 1.3.6. Теми уроків та домашні завдання

Теми уроків та домашні завдання можна створити натиснувши на «олівець». В журналі присутня функція автоматичного заповнення теми та домашнього завдання (рис. 1.3.6.1). Функція працює тільки в тому випадку, якщо було створено навчальний план в розділі «Навчальний процес» - «Мої навчальні плани». При додаванні та редагуванні домашнього завдання присутня функція прикріплення файлів.

| Теми | уроків | та | домашні | завдання |
|------|--------|----|---------|----------|
|------|--------|----|---------|----------|

| Nº             | Дата уроку | Тема уроку                                                                                     | Домашнс завдання               |
|----------------|------------|------------------------------------------------------------------------------------------------|--------------------------------|
| 1              | 03.09.2020 | Інструктаж з техніки безпеки. Національна безпека України.Gc. 🖋                                | п1 🥒                           |
| 2              | 07.09.2020 | Законодавча база та основні принципи охорони здоров'я людини в Ук 🥒 🎤 раїні.                   | Π2                             |
| 3              | 14.09.2020 | Алгоритм дій для проведення серцево- легеневої реанімації в разі рапт 🕜 ової зупинки серця.Gc. | П З.короткий тезисний конспект |
| 4              | 17.09.2020 | Загальні поняття про травму. Механізм травми.<br>Загальні поняття про травму. Механізм травми. | /                              |
| 5              | 21.09.2020 |                                                                                                | 1                              |
| 6              | 28.09.2020 | /                                                                                              | /                              |
| 7 <sub>3</sub> | 01.10.2020 | 1                                                                                              | 1                              |
| 8              | 05.10.2020 | 1                                                                                              | /                              |

Puc. 1.3.6.1

## 1.3.7. Друкований журнал

Система містить в собі функцію друкування журналу (рис. 1.3.7.1, 1.3.7.2). Для друку натисніть на «Роздрукувати журнал» та оберіть семестр.

Захист України (Дівчата)

#### Облік навчальних досягнень учнів

(Назва предмета)

|          |                                    | МІСЯЦЬ І ЧИСЛО  |                 |                 |                 |                 |                 |                 |                 |           |  |  |  |  |  |
|----------|------------------------------------|-----------------|-----------------|-----------------|-----------------|-----------------|-----------------|-----------------|-----------------|-----------|--|--|--|--|--|
| №<br>п/п | Прізвище та ім'я<br>учня (учениці) | <u>03</u><br>09 | <u>07</u><br>09 | <u>14</u><br>09 | <u>17</u><br>09 | <u>21</u><br>09 | <u>28</u><br>09 | <u>01</u><br>10 | <u>05</u><br>10 | Тематична |  |  |  |  |  |
| 1        | Вашкевич Вероніка                  |                 | 9               |                 |                 | 10              |                 |                 |                 |           |  |  |  |  |  |
| 2        | Вірт Анастасія                     | 10              |                 |                 |                 | 11              |                 |                 |                 |           |  |  |  |  |  |
| 3        | Димитращук Соломія                 |                 | Н               | 8               | Н               |                 | 9               |                 |                 |           |  |  |  |  |  |
| 4        | Дубик Соломія                      | 8               | Н               | 7               | Н               |                 | 6               |                 |                 |           |  |  |  |  |  |
| 5        | Карасинська Вікторія               |                 | 7               |                 |                 | н               |                 |                 |                 |           |  |  |  |  |  |
| 6        | Люта Юстина                        |                 |                 | 7               |                 | 7               |                 |                 |                 |           |  |  |  |  |  |
| 7        | Михальцевич Анастасія              |                 | н               | 9               | 8               |                 | 9               |                 |                 |           |  |  |  |  |  |
| 8        | Павлюх Софія                       |                 | 9               | 9               |                 |                 |                 |                 |                 |           |  |  |  |  |  |
| 9        | Сайко Евангеліна                   | 9               |                 |                 | 10              |                 |                 |                 |                 |           |  |  |  |  |  |
| 10       | Стасишин Вікторія                  |                 |                 | 8               |                 |                 | н               |                 |                 |           |  |  |  |  |  |
| 11       | Стефанів Вероніка                  |                 | 7               |                 | н               | н               |                 |                 |                 |           |  |  |  |  |  |
| 12       | Тимків Софія                       |                 | 7               |                 |                 | 7               | н               |                 |                 |           |  |  |  |  |  |
| 13       | Трескот Анна                       |                 | н               |                 |                 | 11              |                 |                 |                 |           |  |  |  |  |  |
| 14       |                                    |                 |                 |                 |                 |                 |                 |                 |                 |           |  |  |  |  |  |

#### Puc. 1.3.7.1

| Вчитель: | Вуєк Г | ражина | Ігорівна |
|----------|--------|--------|----------|
|          |        |        |          |

| №<br>з/п | Дата     | ЗМІСТ УРОКУ                                                                                     | Завдання додому                |
|----------|----------|-------------------------------------------------------------------------------------------------|--------------------------------|
| 1        | 03.09.20 | Інструктаж з техніки безпеки. Національна безпека<br>України.Gc.                                | П 1                            |
| 2        | 07.09.20 | Законодавча база та основні принципи охорони здоров'я<br>людини в Україні.                      | П 2                            |
| 3        | 14.09.20 | Алгоритм дій для проведення серцево- легеневої реанімації в<br>разі раптової зупинки серця. Gc. | П З.короткий тезисний конспект |
| 4        | 17.09.20 |                                                                                                 |                                |
| 5        | 21.09.20 |                                                                                                 |                                |

## 1.4. Навчальний процес

## 1.4.1. Домашні завдання

В підрозділі «Домашні завдання» Ви зможете переглянути всі домашні завдання попереднього уроку (рис. 1.4.1.1) відфільтрувавши за датою та класом.

| Smart-School            | =                                           |                                                                         |                                      |   | Вуєк Гражина Ігорівна |
|-------------------------|---------------------------------------------|-------------------------------------------------------------------------|--------------------------------------|---|-----------------------|
| 🖾 Новини                | Головна / Домашні завдання / Домашні завда  | Головна / Домашні завдання / Домашні завдання для Вуєк Гражина Ігорівна |                                      |   |                       |
| 🛗 Розклад               | Домашні завдання для Вуєк                   | Домашні завдання для Вуєк Гражина Ігорівна                              |                                      |   |                       |
| 簡 Індивідуальні заняття | Період розкладу:                            | еріод розкладу:                                                         |                                      |   |                       |
| 🛢 Журнали               | 2020-09-28 - 2020-10-04                     | 2020-09-28 - 2020-10-04                                                 |                                      |   |                       |
|                         | К Поточний тиждень                          |                                                                         |                                      |   |                       |
| домашні завдання        | Показані 1-18 із 18 записів.                |                                                                         |                                      |   |                       |
| Табелі успішності       | Назва предмета                              | Клас                                                                    | Домашнє завдання попереднього уроку: |   |                       |
| Програма навчання       |                                             | Оберіть клас                                                            |                                      |   | ₽                     |
| Мої навчальні плани     |                                             |                                                                         |                                      | _ |                       |
| Тестування              |                                             | понеділок 2                                                             | 28 вересня 2020                      |   |                       |
| 👌 Класне керівництво    | Захист України                              | 10-B (2020)                                                             | Π 5                                  |   |                       |
| 🏦 Мої кабінети          | Захист україни<br>Дівчата                   |                                                                         |                                      |   | ₽                     |
| Повідомлення            |                                             |                                                                         |                                      |   |                       |
| Статистика <            | Основи здоров'я                             | 5-Б (2020)                                                              | ПЗ                                   |   |                       |
| • Налаштування <        |                                             |                                                                         |                                      |   | Ð                     |
| ⑦ Технічна підтримка    |                                             |                                                                         |                                      |   |                       |
| 🛱 Безпека               | Захист України                              | 10-A (2020)                                                             |                                      |   |                       |
| Довідка з користування  | Захист України<br>Дівчата                   |                                                                         |                                      |   | Þ                     |
|                         |                                             |                                                                         |                                      |   |                       |
|                         | Захист України<br>Захист України<br>Діячата | 10-Б (2020)                                                             |                                      |   | Þ                     |

Puc. 1.4.1.1

## 1.4.2. Табелі успішності

Підрозділ «Табелі успішності» заповнюється вручну вчителем наприкінці семестру (рис. 1.4.2.1). Із цього звіту формується загальний табель успішності учня по всім предметам.

## 1.4.3. Програма навчання

В розділі «Програма навчання» Ви зможете побачити кількість відведених Вам годин на тиждень та на рік. Натиснувши на предмет у Вас відобразиться список тем, що повинні вивчатися за програмою навчання (рис. 1.4.3.1). Також Ви можете додавати файли, натиснувши на «Навчальні матеріали». Програма навчання заповнюється адміністратором системи у Вашому навчальному закладі.

| Smart-School            | =                                          |                 |                     |             |                    | 🖂 Вуєк І                      | ражина Ігорівна |
|-------------------------|--------------------------------------------|-----------------|---------------------|-------------|--------------------|-------------------------------|-----------------|
| 🖽 Новини                | Головна / Табелі успішності / 5-А (2020) / | Основи здоров'я |                     |             |                    |                               |                 |
| 🏥 Розклад               | Табель успішності 5-А кла                  | асу з предмет   | у "Основи здо       | ров'я"      |                    |                               |                 |
| 🛗 Індивідуальні заняття | Оберіть період                             |                 |                     |             | <b>•</b>           | 🕀 Друкувати                   |                 |
| 🛢 Журнали               | Показані 1-30 із 30 записів.<br>Учень      | Перший семестр  | Другий семестр      | Річна       | Навчальна практика | Державна підсумкова атестація | Підсумкова      |
| Домашні завдання        | Балущак Станіслав Тарасович                | 10              | (не задано)         | (не задано) | (не задано)        | (не задано)                   | (не задано)     |
| Табелі успішності       | Бенрад Данило Андрійович                   | 11              | (не задано)         | (не задано) | (не задано)        | (не задано)                   | (не задано)     |
| Програма навчання       | Бігун Василь Ігорович                      | 8               | (не задано)         | (не задано) | (не задано)        | (не задано)                   | (не задано)     |
| Мої навчальні плани     | Боцко Катерина Вікторівна                  | 9               | (не задано)         | (не задано) | (не задано)        | (не задано)                   | (не задано)     |
| Тестування              | Гандзілевська Кароліна Геннадіївна         | 6               | (не задано)         | (не задано) | (не задано)        | (не задано)                   | (не задано)     |
| 8 Класне керівництво    | Гриців Вероніка Тарасівна                  | 7               | ў РЕДАГУВАТИ ОЦІНКУ | ×           | (не задано)        | (не задано)                   | (не задано)     |
| 🏛 Мої кабінети          | Ілащук Назарій Васильович                  | (не заданс,     | <b>O</b> 9          | •           | (не задано)        | (не задано)                   | (не задано)     |
| Повідомлення            | Капраль Катерина Андріївна                 | (не задано)     |                     |             | (не задано)        | (не задано)                   | (не задано)     |
| ∠ Статистика <          | Kiauwa Auga Tapagipua                      | (40.000000)     | (40.00.0040)        | 0 ±         | (40.00.000)        | (40.227240)                   | (40.000000)     |
| Ф Налаштування <        | пзима днна тарасівна                       | (не задано)     | (не задано)         | (не задано) | (не задано)        | (не задано)                   | (не задано)     |

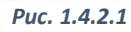

| Smart-School            | =                     |                                                                  |                                       |   | Вуєк Гражи       | на Ігорівна |
|-------------------------|-----------------------|------------------------------------------------------------------|---------------------------------------|---|------------------|-------------|
| 🖽 Новини                | Головна / Програми на | вчання / Загальна програма навчання 5-го класу / Основи здоров'я |                                       |   |                  |             |
| Розклад                 | Загальна про          | грама навчання 5-го класу                                        |                                       |   |                  |             |
| 🏥 Індивідуальні заняття | Інформація            | Навчальні матеріали                                              |                                       |   |                  |             |
| 🛢 Журнали               | Назва програми навч   | ання                                                             | Загальна програма навчання 5-го класу |   |                  |             |
| Домашні завдання        | Назва предмета        |                                                                  | Основи здоров'я                       |   |                  |             |
| Табелі успішності       | Кількість учбових год | дин предмету за курс                                             | 34                                    |   |                  |             |
| 🏛 Програма навчання     | Кількість учбових год | дин на тиждень                                                   | 1                                     |   |                  |             |
| Moi навчальні плани     |                       |                                                                  |                                       |   |                  |             |
| Тестування              | Програма навчанн      | я "Основи здоров'я"                                              |                                       | п | оказані 1-5 із б | 5 записів.  |
| Класне керівництво      |                       |                                                                  |                                       |   | "* Bce           |             |
| 🏛 Моі кабінети          | Номер уроку п/п       | Тема уроку                                                       |                                       |   |                  |             |
| 🔄 Повідомлення          |                       |                                                                  |                                       |   |                  |             |
| Статистика <            | 1                     | Здоровий спосіб життя                                            |                                       |   |                  |             |
| Ф Налаштування <        | 2                     | Безпека пішохода                                                 |                                       |   |                  |             |
| ⑦ Технічна підтримка    | 3                     | Безпека на зупинках громадського транспорту                      |                                       |   |                  |             |
| Безпека                 | 4                     | Безпека пасажира                                                 |                                       |   |                  |             |
| Довідка з користування  | 5                     | Етика пасажира                                                   |                                       |   |                  |             |

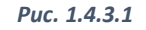

## 1.4.4. Мої навчальні плани

Заповнення підрозділу «Мої навчальні плани» дає можливість автоматично додавати теми уроків та домашнє завдання до журналу.

Для створення натисніть на «Додати навчальний план». Вкажіть назву навчального плану, оберіть предмет, введіть клас для якого буде створено навчальний план та натисніть «Зберегти».

Натисніть на «Додати урок» для того, щоб створити тему та домашнє завдання (рис. 1.4.4.1). Навчальний план заповнюється вручну із клавіатури, імпортувати файли неможливо.

| Smart-School            | =                                                      | Вуєк Гражина Ігорівна         |
|-------------------------|--------------------------------------------------------|-------------------------------|
| 🖽 Новини                | Головна / Мої навчальні плани / Основи здоров'я 5 клас |                               |
| 🛱 Розклад               | Основи здоров'я 5 клас                                 |                               |
| 簡 Індивідуальні заняття | Загальна інформація Список класів                      |                               |
| 🛢 Журнали               | Назва навчального плану Основи здоров'я 5 клас         |                               |
| 🚇 Домашні завдання      | Предмет Основи здоров'я                                |                               |
| Табелі успішності       | Рік навчання 5                                         |                               |
| Програма навчання       |                                                        |                               |
| Мої навчальні плани     |                                                        |                               |
| Тестування              | Календарне планування "Основи здоров'я"                |                               |
| Класне керівництво      | Додати урок                                            | e <sup>#</sup> Bce <u>≭</u> → |
|                         | № з/п Тема уроку                                       |                               |
| 🕿 Повідомлення          |                                                        | Дії                           |
| Статистика <            | Нічого не знайдено.                                    |                               |
| Ф Налаштування <        | Додати урок                                            |                               |
| ⑦ Технічна підтримка    |                                                        |                               |
| Ф Безпека               |                                                        |                               |
| Довідка з користування  |                                                        |                               |

Puc. 1.4.4.1

Після заповнення навчального плану натисніть на «Список класів» та «Редагувати список класів» (рис. 1.4.4.2). Оберіть навчальні класи із запропонованого списку та натисніть «Зберегти» (рис. 1.4.4.3).

| Основи здоров'я 5 клас            | Головна / Мої навчальні плани / Основи здоров'я 5 клас        |  |  |  |
|-----------------------------------|---------------------------------------------------------------|--|--|--|
| Загальна інформація Список класів | Основи здоров'я 5 клас                                        |  |  |  |
| Клас                              | Загальна інформація Список класів                             |  |  |  |
| Нічого не знайдено.               | 5-А (2020) - Основи здоров'я 🗙 5-Б (2020) - Основи здоров'я 🗙 |  |  |  |
| Редагувати список класів          | Зберегти                                                      |  |  |  |
| Puc. 1.4.4.2                      | Puc. 1.4.4.3                                                  |  |  |  |

## 1.5. Тестування

Розділ «Тестування» дає можливість вчителю розробити свій власний тест.

## 1.5.1. Створення тесту

Для того, щоб створити тест необхідно:

1. В розділі «Тестування» натиснути «Створити тестування» (рис. 1.5.1.1).

| Smart-School            | =      |                                                                              |                           |                        | 🖂 🛛 Вуєк Гра     | ажина Ігорівна |
|-------------------------|--------|------------------------------------------------------------------------------|---------------------------|------------------------|------------------|----------------|
| 🕮 Новини                | Головн | а / Тестування                                                               |                           |                        |                  |                |
| 🏥 Розклад               | Tect   | тування                                                                      |                           |                        |                  |                |
| 🌐 Індивідуальні заняття | Ство   | орити тестування                                                             |                           |                        | Імпортувати      | и тестування   |
| 🛢 Журнали               | Показа | ні 1-10 із 10 записів.                                                       |                           |                        |                  |                |
| Домашні завдання        | #      | Назва тесту                                                                  | Предмет                   | Автор тесту            | Статус           | Експорт        |
| 🖉 Табелі успішності     |        |                                                                              | Оберіть предмет 💌         |                        | Оберіть статус 👻 |                |
| Програма навчання       | 1      | 5 клас. Природознавство. Тест за темою "Організми"                           | Природознавство 5 клас    | Крисюк Олег Степанович | Активний         | ×              |
| Moi навчальні плани     | 2      | 6 клас. Світовий океан                                                       | Географія 6 клас          | Крисюк Олег Степанович | Активний         | ¥              |
| Тестування              | 3      | Тест за темами "Гриби, бактеріі"                                             | Природознавство 5 клас    | Крисюк Олег Степанович | Активний         | ±.             |
| 🛆 Класне керівництво    | 4      | 6 клас. Властивості вод Світового океану                                     | Географія 6 клас          | Крисюк Олег Степанович | Активний         | ÷              |
|                         | 5      | Тема 4. Блок 1_1 (Увага! питання в тесті є на одну і на декілька відповідей) | Всесвітня історія 11 клас | (не задано)            | Активний         | *              |
| 🛛 Повідомлення          | 6      | 5 клас. Умови життя на Землі                                                 | Природознавство 5 клас    | Крисюк Олег Степанович | Активний         | *              |
| 🗠 Статистика <          | 7      | 6 клас. Географія. Внутрішні води суходолу                                   | Географія 6 клас          | Крисюк Олег Степанович | Активний         | ±              |
| 🔅 Налаштування <        | 8      | 5 клас. Природознавство. Екосистеми                                          | Природознавство 5 клас    | Крисюк Олег Степанович | Активний         | *              |
| ⑦ Технічна підтримка    | 9      | 6 клас. Географія. Природні комплекси                                        | Географія 6 клас          | Крисюк Олег Степанович | Активний         | *              |
| Ф Безпека               | 10     | 5 клас. Екологічні проблеми                                                  | Природознавство 5 клас    | Крисюк Олег Степанович | Активний         | ÷              |
| Довідка з користування  |        |                                                                              |                           |                        |                  |                |

Puc. 1.5.1.1

#### 2. Заповнити необхідні поля та натиснути «Зберегти» (рис. 1.5.1.2).

| Smart-School            |                                                                                          | 🖂 Вуєк Гражина Ігорівна |
|-------------------------|------------------------------------------------------------------------------------------|-------------------------|
| 🖽 Новини                | Головна / Тестування / Нове тестування                                                   |                         |
| 🟥 Розклад               | Нове тестування                                                                          |                         |
| 📋 Індивідуальні заняття | Назва тесту                                                                              |                         |
| 🚇 Журнали               | Tect                                                                                     |                         |
| Домашні завдання        | Предмет Основи здоров'я                                                                  |                         |
| 🚇 Табелі успішності     | Рікнавчання                                                                              | ^                       |
| Програма навчання       | 2020                                                                                     |                         |
| 🔊 Мої навчальні плани   | ☐ Відкрити доступ для викладачів паралельних класів                                      |                         |
| Тестування              | 🗌 Заборонити учням обирати декілька відповідей для питань з однією правильною відповіддю |                         |
| В Класне керівництво    | Зберапти                                                                                 |                         |
|                         |                                                                                          |                         |
| 🐱 Повідомлення          |                                                                                          |                         |
| Статистика <            |                                                                                          |                         |
| • Налаштування <        |                                                                                          |                         |
| ⑦ Технічна підтримка    |                                                                                          |                         |
| Ф Безпека               |                                                                                          |                         |
| Довідка з користування  |                                                                                          |                         |

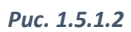

3. Натиснути «Додати на блок», заповнити вказані поля та натиснути «Зберегти блок» (рис. 1.5.1.3). Питання в межах одного блока мають один і той самий бал. «Порядок визначає, сортування» В якому порядку сортувати створені Вами блоки. Наприклад, «Початковий рівень» матиме порядок сортування «1», а «Середній рівень» – «2» і т.д.

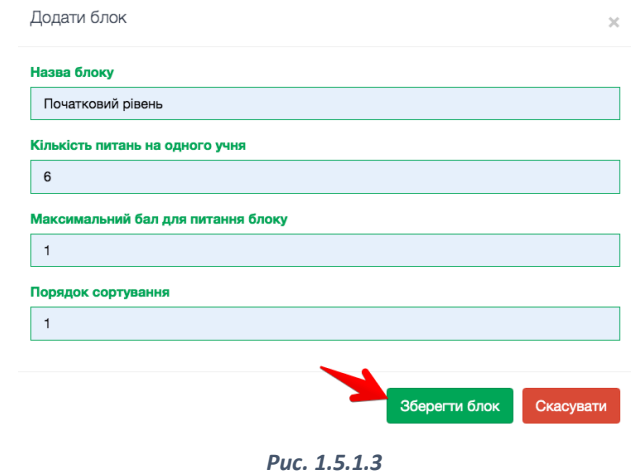

4. Натиснути «Додати питання» (рис. 1.5.1.3)

| Smart-School            | E                                                                                                    |                             |                                                 | Вуєк Гражина Ігорівна |
|-------------------------|----------------------------------------------------------------------------------------------------|-----------------------------|-------------------------------------------------|-----------------------|
| 🕮 Новини                | Головна / Тестування / Тест                                                                                                    |                             |                                                 |                       |
| Розклад                 | Тест                                                                                                    |                             |                                                 |                       |
| 📋 Індивідуальні заняття | Редагувати Видалити                                                                                                    |                             |                                                 |                       |
| 🛢 Журнали               | Назва тесту                                                                                                    | Тест                        |                                                 |                       |
| Домашні завдання        | Автор тесту                                                                                                    | Вуєк Гражина Ігорівна       |                                                 |                       |
| Табелі успішності       | Предмет                                                                                                    | Основи здоров'я (2020 клас) |                                                 |                       |
| Програма навчання       | Доступність                                                                                                    | Приватний                   |                                                 |                       |
| Мої навчальні плани     | Статус                                                                                                    | В розробці                  |                                                 |                       |
| Тестування              |                                                                                                    |                             |                                                 |                       |
| 🐣 Класне керівництво    | Початковий рівень<br>(Необхідно додати як мінімум 6 питань)                                                                                                    | -                           | Сесії тестування                                | -                     |
| Moi кабiнети            |                                                                                                    |                             | Ви не створили жодної сесії для цього тестуванн | я                     |
| Повідомлення            | + Додати питання                                                                                                    |                             |                                                 |                       |
| Статистика <            | Эагальна інформація / Редагувати блок 2 Дублювати блок Видовати блок Видов<br>Видовати видовати видовати видовати видовати видовати видовати видовати видовати видовати видовати видовати видовати видовати видовати видовати видовати видовати видовати видовати Видовати видовати видовати видовати видовати видовати видовати видов<br>Видовати видовати видовати видовати видовати видовати видовати видовати видовати видовати видовати видовати видовати видовати видовати видовати видовати видовати видовати видов<br>Видовати видовати видовати видовати видовати видовати видовати видовати видовати видовати видовати видовати видов<br>Видовати видовати видо | далити блок                 |                                                 |                       |
| Ф Налаштування <        | Додати блок                                                                                                    |                             |                                                 |                       |
| ⑦ Технічна підтримка    |                                                                                                    |                             |                                                 |                       |
| Ф Безпека               |                                                                                                    |                             |                                                 |                       |
| Довідка з користування  |                                                                                                    |                             |                                                 |                       |

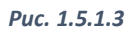

5. Обрати «Тип питання» (Тестове питання, Відповідність, Числове значення). Ввести запитання та додати варіанти відповідей. Вказати вірну відповідь та натиснути «Зберегти і додати ще одне питання в блок» (рис. 1.5.1.4). Таким чином тест наповнюється запитаннями.

| Smart-School            | =                                                                   |                              |                   | Вуєк Гражина Ігорівна |
|-------------------------|---------------------------------------------------------------------|------------------------------|-------------------|-----------------------|
| 🖽 Новини                | Головна / Тестування / Тест / Нове питання                          |                              |                   |                       |
| 🛗 Розклад               | Нове питання                                                        |                              |                   |                       |
| 🛗 Індивідуальні заняття | Тип питання<br>Тестове питання                                      |                              |                   | •                     |
| 📾 Журнали               |                                                                     |                              |                   |                       |
| Домашні завдання        | Підлітковий вік характеризується:                                   |                              |                   |                       |
| Табелі успішності       | Зображення для запитання                                            |                              |                   |                       |
| Програма навчання       | Выберите файл Файл не выбран                                        |                              |                   |                       |
| 🔎 Мої навчальні плани   | Заборонити проміжні значення оціновання                             |                              |                   |                       |
| Тестування              | + Додати варіант відповіді                                          |                              |                   |                       |
| 8 Класне керівництво    | а) тільки психологічними змінами;                                   | Выберите файл Файл не выбран | 🗆 Відповідь вірна |                       |
| Мої кабінети            | б) тільки фізичними змінами;                                        | Выберите файл Файл не выбран | 🗆 Відповідь вірна |                       |
| 🛛 Повідомлення          |                                                                     |                              |                   |                       |
| Статистика <            | в) тільки соціальними змінами;                                      | Выберите файл Файл не выбран | Відповідь вірна   |                       |
| 🔅 Налаштування <        | r) зміни відбуваються в усіх сферах.                                | Выберите файл Файл не выбран | Відповідь вірна   |                       |
| ⑦ Технічна підтримка    |                                                                     | /                            |                   |                       |
|                         | Зоереги гдодатище одне питання в олок Зоереги переглянути результат |                              |                   |                       |
| Довідка з користування  |                                                                     |                              |                   |                       |

Puc. 1.5.1.5

## 1.5.2. Ввімкнення тестування

Існує два способи для ввімкнення тесту:

*I спосіб*. Після проходження тесту результати автоматично зберережуться в журналі.

1. Відкрийте сторінку журналу та оберіть дату, в яку бажаєте зберегти результат тестування (рис. 1.5.2.1).

| Smart-School                 | =      |                                         |                                        |                 | 🖂 Вуєк Гражина Ігорівна |
|------------------------------|--------|-----------------------------------------|----------------------------------------|-----------------|-------------------------|
| 🖽 Новини                     | Головн | на / Журнали класів / 8-А (2020) / Осно | ви здоров'я (Вуєк Гражина Ігорівна)    |                 |                         |
| 📋 Розклад                    | Жур    | онал 8-А (2020) класу                   |                                        |                 |                         |
| 📋 Індивідуальні заняття      | Осн    | юви здоров'я                            |                                        |                 |                         |
| 🛢 Журнали                    | Пе     | рший семестр                            |                                        | •               | <b>#</b>                |
| 🔎 Домашні завдання           |        |                                         |                                        |                 |                         |
| Табелі успішності            | Ľ      | додати колонку 📰 калькулятор сер        | еднього овлу ТФільтри СПоведніка учнів |                 | Роздрукувати журнал -   |
| Програма навчання            |        |                                         |                                        |                 |                         |
| <i>😰</i> Мої навчальні плани | Nº     | Учень                                   | Номер уроку, дата, тип оцінки          |                 |                         |
| Тестування                   |        |                                         | 1                                      | 2               |                         |
| А Класне керівництво         |        | >                                       | <u>09</u>                              | 23              |                         |
| 🏛 Мої кабінети               |        |                                         | <u>09</u><br>20                        | <u>09</u><br>20 |                         |
| 🛛 Повідомлення               | 1      | Антимис Матвій Ростиславович            |                                        |                 | -                       |
| 🗠 Статистика <               | 2      | Берчак Аліна Олександрівна              |                                        |                 |                         |
| Ф Налаштування <             |        |                                         |                                        |                 |                         |
| ⑦ Технічна підтримка         | 3      | Богач Гліб Севастіянович                | н                                      |                 |                         |
| 🕀 Безпека                    | 4      | Бойко Марта Русланівна                  |                                        |                 |                         |
| Довідка з користування       | 5      | Бондарчук Софія Богданівна              |                                        |                 |                         |
|                              | 6      | Боцко Арсен Вікторович                  |                                        |                 |                         |
|                              | 7      | Васьків Софія Тарасівна                 |                                        |                 |                         |

Puc. 1.5.2.1

2. Оберіть назву тесту та натисніть «Створити сесію» (рис. 1.5.2.2).

| Тема уроку і домашнє завдання                  |                                                                                                    |   |                |   |
|------------------------------------------------|----------------------------------------------------------------------------------------------------|---|----------------|---|
| Планова тема уроку                             | 🛛 Інструктаж з БЖД, Принципи тризимірної навігації. Додавання тризимірних примітивів. Переміщення, масштабування, групування об'єктів. 🗙 🛓 |   | Застосувати    |   |
| Тема уроку                                     |                                                                                                    |   |                | 1 |
| Домашне завдання                               |                                                                                                    |   |                | 1 |
| Примітка до домашнього завдання                |                                                                                                    |   |                | 1 |
| Прикріплені файли                              | + Додати файли                                                                                                    |   |                |   |
| Тестування                                     |                                                                                                    |   |                |   |
| Програмне забезпечення та інформаційна безпека |                                                                                                    | 7 | Створити сесію |   |

Puc. 1.5.2.2

3. Оберіть час початку тестування та час закінчення тестування. Поставте галочку напроти «Автоматично виставити оцінки в журнал» та натисніть «Зберегти» (рис. 1.5.2.3).

| Активація тесту                                |
|------------------------------------------------|
| Тестування                                     |
| Програмне забезпечення та інформаційна безпека |
| Пля всіх учнів класу                           |
| Час початку тестування                         |
| 2020-09-29 16:30                               |
| Час закінчення тестування                      |
| 2020-09-29 17:00                               |
| ✓ Автоматично виставити оцінки в журнал        |
| Зберагти                                       |

*II спосіб.* Відкрити тест без можливості автоматичного збереження до журналу (рис. 1.5.2.4).

| Smart-School            | =                                                                |                                 |   | 🖂 🛛 Вуєк Гражина Ігорівна                        |
|-------------------------|------------------------------------------------------------------|---------------------------------|---|--------------------------------------------------|
| 💷 Новини                | Головна / Тестування / 6 клас. Світовий океан                    |                                 |   |                                                  |
| 📋 Розклад               | 6 клас. Світовий океан                                           |                                 |   |                                                  |
| 🛗 Індивідуальні заняття | Назва тесту                                                      | 6 клас. Світовий океан          |   |                                                  |
| 🛢 Журнали               | Автор тесту                                                      | Крисюк Олег Степанович          |   |                                                  |
| Домашні завдання        | Предмет                                                          | Географія (6 клас)              |   |                                                  |
| Табелі успішності       | Доступність                                                      | Публічний                       |   |                                                  |
| Програма навчання       | Статус                                                           | Активний                        |   |                                                  |
| Мої навчальні плани     | Демонстрація                                                     | Переглянути тест від імені учня |   |                                                  |
| Тестування              |                                                                  |                                 |   |                                                  |
| 8 Класне керівництво    | 1                                                                |                                 | - | Сесії тестування _                               |
|                         | Які з поданих морів належать до Атлантичного океану (сполучені з | ним)?                           | ۲ | Відкрити сесію                                   |
| 🔄 Повідомлення          | Які з проток сполучають Тихий океан з іншими океанами?           |                                 | ۲ | Ви не створили жодної сесії для цього тестування |
| 🗠 Статистика <          | Які з островів розташовані в Індійському океані?                 |                                 | ۲ |                                                  |
| 🗱 Налаштування 🧹        | Які з назв об'єктів належать до України?                         |                                 | ۲ |                                                  |
| ⑦ Технічна підтримка    | Які з півостровів належать до Індійського океану?                |                                 | ۲ |                                                  |
| Ф Безпека               | Які течії протікають через Тихий океан?                          |                                 | ۲ |                                                  |
| Довідка з користування  | <ul> <li>Загальна інформація</li> </ul>                          |                                 |   |                                                  |

Puc. 1.5.2.4

## 1.5.3. Імпортування та експортування тестів

Функції імпортування та експортування розроблені для завантаження до системи тестів з інших навчальних закладів. Для цього спочатку треба експортувати файл із іншої школи, а потім імпортувати архів в систему Вашої школи.

## 1.6. Класне керівництво

Розділ «Класне керівництво» присутній тільки в тих вчителів, хто є класним керівником в навчальному закладі.

## 1.6.1. Новини класу

В підрозділі «Керування новинами класу» Ви можете створювати будь-яку новину із зображенням та задавати для неї правила доступу (батьки та учні, тільки учні, тільки батьки).

Для створення оголошення перейдіть в розділі «Класне керівництво» на «Керування новинами класу». Далі натисніть «Додати новину» та заповніть необхідні поля (рис. 1.6.1.1).

## 1.6.2. Запрошення до реєстрації

Класний керівник може роздрукувати та роздати запрошення до реєстрації для учнів та батьків.

| Smart-School            | =                                                                          | Вуєк Гражина Ігорівна |
|-------------------------|----------------------------------------------------------------------------|-----------------------|
| 🖽 Новини                | Головна / Класне керівництво / 8-А (2020) / Створити статтю                |                       |
| 🋗 Розклад               | Створити статтю                                                            |                       |
| 🋗 Індивідуальні заняття | Заголовок                                                                  |                       |
| 🛢 Журнали               |                                                                            |                       |
| ┛ Домашні завдання      | Ю Источник   ← →   ‰ ि ि ि ि № № ?                                         |                       |
| Табелі успішності       |                                                                            |                       |
| Програма навчання       | B I <u>U</u> S- ×₂ ײ   I <sub>x</sub>   ∞ ∞  ■                             |                       |
| ┛ Мої навчальні плани   | Шановні батьки! В п'ятницю, 9 жовтня відбудуться батьківські збори о 18.00 |                       |
| Тестування              |                                                                            |                       |
| 👌 Класне керівництво    |                                                                            |                       |
| 🏛 Мої кабінети          |                                                                            |                       |
| 🛛 Повідомлення          |                                                                            |                       |
| 🗠 Статистика <          |                                                                            |                       |
| 💠 Налаштування <        |                                                                            |                       |
| ⑦ Технічна підтримка    |                                                                            |                       |
| Ф Безпека               | Правило доступу                                                            |                       |
| Довідка з користування  | 0-A (2020) - UAIDKN                                                        | <b>•</b>              |
|                         | Завантажити зображення                                                     |                       |

Puc. 1.6.1.1

## **1.6.3. Звіти та документи** 1.6.3.1. Список учнів класу

Натиснувши на «Налаштування колонок» Ви зможете отримати та роздрукувати певну інформацію про клас (рис. 1.6.3.1.1).

Редагувати інформацію про учнів та батьків може тільки адміністратор.

#### Налаштування колонок × 🗹 ПІБ учня Прізвище та ініцали 🗹 Дата народження 🗸 Вік Ζ Телефон 🗆 E-mail 🗆 Домашня адреса 🗌 ПІБ батьків 🗆 Стать 🗆 Аватар Присутність Примітка Застосувати Скасувати Puc. 1.6.3.1.1

#### 1.6.3.2. Журнали класу

Класний керівник має право тільки переглядати оцінки та роздруковувати журнал. При спробі внесення певної інформації до журналу система повідомить про неможливість виконання таких дій.

#### 1.6.3.3. Періоди пропусків з поважних причин

Обравши певного учня класний керівник може вказати причину його пропуску за конкретний період (рис. 1.6.3.3.1), що потім буде враховуватися в журналі обліку відвідування при підрахунку пропуску днів з поважної причини (рис. 1.6.3.4.1).

| оловна / Класне керівництво / 8-А (2020) / Пропуски з поважних причин / Антимис М. Р. |                                                                    |                                                                                   |  |  |  |  |  |  |  |  |  |
|---------------------------------------------------------------------------------------|--------------------------------------------------------------------|-----------------------------------------------------------------------------------|--|--|--|--|--|--|--|--|--|
| антимис Матвій Ростиславович                                                          |                                                                    |                                                                                   |  |  |  |  |  |  |  |  |  |
| Кінцева дата                                                                          | Причина пропуску                                                   |                                                                                   |  |  |  |  |  |  |  |  |  |
| <b>🗎 🗙</b> 2020-09-23                                                                 | Хвороба                                                            | ×                                                                                 |  |  |  |  |  |  |  |  |  |
| <b>₩</b> ×                                                                            |                                                                    |                                                                                   |  |  |  |  |  |  |  |  |  |
|                                                                                       | Зберегт                                                            | и дані                                                                            |  |  |  |  |  |  |  |  |  |
|                                                                                       | Пропуски з поважних причин / Антимис М. Р.<br>ОВИЧ<br>Кінцева дата | Пропуски з поважних причин / Антимис М. Р.<br>DB/UЧ Кінцева дата Причина пропуску |  |  |  |  |  |  |  |  |  |

Puc. 1.6.3.3.1

## 1.6.3.4. Журнал обліку відвідування

Класний керівник може переглянути та відредагувати автоматично створений звіт по відвідуванню занять (рис. 1.6.3.4.1).

| оловна    | / Клас                                                                                                    | не керів | ництво  | / 8-A (2 | 020) / > | Курнал с | бліку від | двідуван | ь / Авт | озвіт |      |     |    |    |    |    |    |    |    |           |           |
|-----------|----------------------------------------------------------------------------------------------------|----------|---------|----------|----------|----------|-----------|----------|---------|-------|------|-----|----|----|----|----|----|----|----|-----------|-----------|
| Журн      | нал с                                                                                                    | блік     | у віда  | зідув    | ань      |          |           |          |         |       |      |     |    |    |    |    |    |    |    |           |           |
| Перши     | Iерший семестр                                                                                                    |          |         |          |          |          |           |          |         |       |      |     |    |    |    |    |    |    |    |           |           |
| <u>14</u> | 14 <u>15</u> <u>16</u> <u>17</u> <u>18</u> <u>21</u> <u>22</u> <u>23</u> <u>24</u> <u>25</u> <u>28</u> <u>29</u> <u>30</u> <u>01</u> <u>02</u> <u>05</u> <u>06</u> <u>07</u> <u>08</u> <u>09</u> <u>Загалом</u> <u>3</u> пов. причини |          |         |          |          |          |           |          |         |       |      |     |    |    |    |    |    |    |    |           |           |
| 09        | 09                                                                                                    | 09       | 09      | 09       | 09       | 09       | 09        | 09       | 09      | 09    | 09   | 09  | 10 | 10 | 10 | 10 | 10 | 10 | 10 | днів/год. | днів/год. |
| Антим     | ис Мате                                                                                                    | зій Рост | иславое | вич      |          | 7        | 7         | 8        | 6       | 1     | 7    | 2   |    |    |    |    |    |    |    | 8 / 39    | 2 / 14    |
| Берча     | Берчак Аліна Олександрівна 6 7 7 6 7 6 1 1 1 7 7 7 7 7 7 7 7 7 7 7                                                                                                    |          |         |          |          |          |           |          |         |       |      |     |    |    |    |    |    |    |    |           |           |
| Богач     | Гліб Се                                                                                                    | вастіяно | ович    |          | 2        |          |           | 2        | 6       |       |      |     |    |    |    |    |    |    |    | 10/34     |           |
|           |                                                                                                    |          |         |          |          |          |           |          |         | D     | uc 1 | 634 | 1  |    |    |    |    |    |    |           |           |

Натиснувши на «Редагувати дані» Ви зможете відредагувати кожну окрему комірку. Після цього буде автоматично створено журнал обліку відвідування за конкретний період з відредагованими Вами даними. Цей звіт можна перегенерувати повністю або частково за певний період.

#### 1.6.3.5. Оперативна відомість успішності

Відфільтрувавши дані за предметом та обравши певний період Ви зможете переглянути та роздрукувати оперативну відомість успішності учнів (рис. 1.6.3.5.1, 1.6.3.5.2).

| оловна / Класне керівництво / 8-А (2020) / Оперативна відомість успішності |                                                                                       |                 |                         |                   |                 |                 |                          |                                   |                 |                 |                         |                                   |                 |                 |                 |                 |                 |                 |                 |                 |                 |
|----------------------------------------------------------------------------|---------------------------------------------------------------------------------------|-----------------|-------------------------|-------------------|-----------------|-----------------|--------------------------|-----------------------------------|-----------------|-----------------|-------------------------|-----------------------------------|-----------------|-----------------|-----------------|-----------------|-----------------|-----------------|-----------------|-----------------|-----------------|
| Оперативна відомість успішності                                            |                                                                                       |                 |                         |                   |                 |                 |                          |                                   |                 |                 |                         |                                   |                 |                 |                 |                 |                 |                 |                 |                 |                 |
| Період з 🛗 🗙 2020-0                                                        | lepiog з 🖬 🕱 2020-09-05 до <equation-block> 🛣 2020-10-05 Застосувати</equation-block> |                 |                         |                   |                 |                 |                          |                                   |                 |                 |                         |                                   |                 |                 |                 |                 |                 |                 |                 |                 |                 |
|                                                                            | ▼Фільтрувати дані                                                                     |                 |                         |                   |                 |                 |                          |                                   |                 |                 |                         |                                   |                 |                 |                 |                 |                 |                 |                 |                 |                 |
| ▼Фільтрувати дані В Друкувати за обраний період                            |                                                                                       |                 |                         |                   |                 |                 |                          |                                   |                 |                 |                         |                                   |                 |                 |                 |                 |                 |                 |                 |                 |                 |
| Учень                                                                      |                                                                                       | Хари            | Алгебр<br><i>понова</i> | a<br><i>M. P.</i> |                 | X               | Алге<br>Алгебј<br>аритон | ебра<br>pa гр.1<br><i>ова М</i> . | P.              | x               | Алге<br>Алгеб<br>аритон | ебра<br>ра гр.2<br><i>ова М</i> . | P.              |                 |                 |                 |                 |                 |                 |                 |                 |
|                                                                            | <u>07</u><br>09                                                                       | <u>14</u><br>09 | <u>21</u><br>09         | <u>28</u><br>09   | <u>05</u><br>10 | <u>11</u><br>09 | <u>18</u><br>09          | <u>25</u><br>09                   | <u>02</u><br>10 | <u>11</u><br>09 | <u>18</u><br>09         | <u>25</u><br>09                   | <u>02</u><br>10 | <u>07</u><br>09 | <u>08</u><br>09 | <u>09</u><br>09 | <u>10</u><br>09 | <u>11</u><br>09 | <u>14</u><br>09 | <u>15</u><br>09 | <u>16</u><br>09 |
| Антимис М. Р.                                                              |                                                                                       |                 |                         |                   |                 |                 | н                        | н                                 |                 |                 |                         |                                   |                 |                 |                 |                 |                 |                 |                 |                 |                 |
| Берчак А. О.                                                               |                                                                                       |                 | н                       |                   |                 |                 |                          | н                                 |                 |                 |                         |                                   |                 |                 |                 |                 |                 |                 |                 |                 |                 |
| Богач Г. С.                                                                | н                                                                                     | н               |                         |                   |                 |                 |                          | н                                 |                 |                 |                         |                                   |                 |                 |                 |                 |                 |                 |                 |                 |                 |
| Бойко М. Р.                                                                |                                                                                       |                 |                         |                   |                 |                 |                          |                                   |                 |                 |                         |                                   |                 |                 |                 |                 |                 |                 |                 |                 |                 |
| Бондарчук С. Б.                                                            |                                                                                       |                 |                         |                   |                 | 11              |                          |                                   |                 |                 |                         |                                   |                 |                 |                 |                 |                 |                 |                 |                 |                 |

Puc. 1.6.3.5.1

| Оперативна відомість успішності   8-А (2020) |
|----------------------------------------------|
| 05 09 2020 - 05 10 2020                      |

| Vuents          | ×               | A<br>(apun      | лгеб<br>поно    | pa<br>sa <i>M</i> . | P.              | Xar      | Ann<br>Anzet    | ебра<br>ipa ap.1<br>нова | MP       | Xan      | Алге<br>Алгеб<br>итон | ебра<br>10 ар.2<br>10 ва 1 | ИР       |          |                 |                 |                 |                 |          |                 |                 |                 | Англі<br>Анал<br>Мац | ЙСЬКА<br>Оська а<br>Іанюк | MOBE     | 1               |                 |                 |                 |                 |                 |          |                 |                 |   |
|-----------------|-----------------|-----------------|-----------------|---------------------|-----------------|----------|-----------------|--------------------------|----------|----------|-----------------------|----------------------------|----------|----------|-----------------|-----------------|-----------------|-----------------|----------|-----------------|-----------------|-----------------|----------------------|---------------------------|----------|-----------------|-----------------|-----------------|-----------------|-----------------|-----------------|----------|-----------------|-----------------|---|
| 5 4010          | <u>07</u><br>09 | <u>14</u><br>09 | <u>21</u><br>09 | <u>28</u><br>09     | <u>05</u><br>10 | 11<br>09 | <u>18</u><br>09 | 25<br>09                 | 02<br>10 | 11<br>09 | <u>18</u><br>09       | 25<br>09                   | 02<br>10 | 07<br>09 | <u>08</u><br>09 | <u>09</u><br>09 | <u>10</u><br>09 | <u>11</u><br>09 | 14<br>09 | <u>15</u><br>09 | <u>16</u><br>09 | <u>17</u><br>09 | 18<br>09             | <u>21</u><br>09           | 22<br>09 | <u>23</u><br>09 | <u>24</u><br>09 | <u>25</u><br>09 | <u>28</u><br>09 | <u>29</u><br>09 | <u>30</u><br>09 | 01<br>10 | <u>02</u><br>10 | <u>05</u><br>10 |   |
| Антимис М. Р.   |                 |                 |                 |                     |                 |          | н               | н                        |          |          |                       |                            |          |          |                 |                 |                 |                 |          |                 |                 |                 |                      |                           | н        | н               | н               | н               | н               | н               |                 |          |                 |                 |   |
| Берчак А. О.    |                 |                 | н               |                     |                 |          |                 | н                        |          |          |                       |                            |          |          |                 |                 |                 |                 |          |                 |                 |                 |                      |                           |          |                 |                 |                 |                 |                 |                 |          |                 |                 |   |
| Богач Г. С.     | н               | н               |                 |                     |                 |          |                 | н                        |          |          |                       |                            |          |          |                 |                 |                 |                 |          |                 |                 |                 |                      |                           | 11       | 10              | 12              | н               |                 |                 |                 |          |                 |                 |   |
| Бойко М. Р.     |                 |                 |                 |                     |                 |          |                 |                          |          |          |                       |                            |          |          |                 |                 |                 |                 |          |                 |                 |                 |                      |                           |          |                 |                 |                 |                 |                 |                 |          |                 |                 |   |
| Бондарчук С. Б. |                 |                 |                 |                     |                 | 11       |                 |                          |          |          |                       |                            |          |          |                 |                 |                 |                 |          |                 |                 |                 |                      |                           |          |                 |                 |                 |                 |                 |                 |          |                 |                 |   |
| Боцко А. В.     |                 |                 | н               |                     |                 | 10       | н               |                          |          |          |                       |                            |          |          |                 |                 |                 |                 |          |                 |                 |                 |                      |                           |          |                 |                 |                 |                 |                 |                 |          |                 |                 |   |
| Васьків С. Т.   |                 |                 |                 |                     |                 |          |                 |                          |          |          |                       |                            |          |          |                 |                 |                 |                 |          |                 |                 |                 |                      |                           | 12       | 11              | 11              | н               | 12              | н               |                 |          |                 |                 |   |
| Величко Я. А.   |                 |                 |                 |                     |                 |          |                 |                          |          | н        | н                     | н                          |          |          |                 |                 |                 |                 |          |                 |                 |                 |                      |                           |          |                 |                 |                 |                 |                 |                 |          |                 |                 |   |
| Владичко С. Т.  | н               |                 |                 |                     |                 | н        |                 |                          |          |          |                       |                            |          |          |                 |                 |                 |                 |          |                 |                 |                 |                      |                           |          |                 |                 |                 |                 |                 |                 |          |                 |                 |   |
| ŀ               |                 | i               | 1               | 1                   |                 |          | 1               | 1                        | 1        |          |                       |                            |          |          |                 | 1               | 1               |                 |          | 1               |                 |                 |                      |                           |          |                 |                 |                 | 1               |                 |                 | 1        |                 | 1               | 1 |

Puc. 1.6.3.5.2

## 1.6.3.6. Статистика успішності учнів

В статистиці успішності учнів Ви зможете переглянути та роздрукувати інформацію за певними колонками: назва предмета, середній бал, кількість заліків/незаліків, перелік оцінок, кількість оцінок, запізнень та пропусків (рис. 1.6.3.6.1, 1.6.3.6.2).

| Стат   | истика успіш                    | ності учнів кл | acy                           |                     |                      |                         |                        |                        |                           |             |
|--------|---------------------------------|----------------|-------------------------------|---------------------|----------------------|-------------------------|------------------------|------------------------|---------------------------|-------------|
| За пер | ріод з 🛗 🗙                      | 2020-09-05     |                               | по                  |                      | 2020-10-05              |                        |                        | Застосува                 | ти          |
| _      |                                 |                |                               |                     |                      |                         |                        |                        |                           |             |
| Стат   | истика успішності у             | чнів           |                               |                     |                      |                         |                        |                        | Показані <b>1-32</b> із 3 | 32 записів. |
|        |                                 |                |                               |                     |                      |                         | e                      | Роздрукувати -         | C Bce                     |             |
| #      | ПІБ учня                        | Середній бал   | Середньо-<br>вагова<br>оцінка | Кількість<br>оцінок | Кількість<br>заліків | Кількість не<br>заліків | Кількість<br>пропусків | Кількість<br>запізнень | Статус при<br>школі       | Дії         |
|        |                                 |                |                               |                     |                      |                         |                        |                        | Активний 👻                |             |
| 1      | Антимис Матвій<br>Ростиславович | (не задано)    | (не задано)                   | 6                   | 0                    | 0                       | 39                     | 0                      | Активний                  |             |

Puc. 1.6.3.6.1

## Звіт успішності учня

#### Берчак Аліна Олександрівна

05.09.2020 - 05.10.2020

| Предмет                               | Оцінки                         | Кількість пропусків |
|---------------------------------------|--------------------------------|---------------------|
| Алгебра                               |                                | 1                   |
| Алгебра<br>Алгебра гр.1               |                                | 1                   |
| Англійська мова<br>Англійська група 2 | 10, 11, 11, 10, 10, 11, 11, 11 | 5                   |
| Біологія                              |                                | 2                   |
| Всесвітня історія                     | 11                             | 0                   |

Puc. 1.6.3.6.2

Натиснувши на «Дії» напроти певного учня Ви перейдете на: Звіт по предметах, Підсумкові оцінки, Журнал всіх оцінок.

## 1.6.3.7. Відомість підсумкових оцінок

Відфільтрувавши дані: за типом оцінки та за предметом Ви зможете отримати та роздрукувати перелік підсумкових оцінок учнів (рис. 1.6.3.7.1).

| Підсумкові оцінки учніе   | з 8-А (2020) класу                      |                         |                                  |                          |
|---------------------------|-----------------------------------------|-------------------------|----------------------------------|--------------------------|
| Період з 🛗 🗶 2020-09      | 9-01                                    | до 🗮 🗶 2021-08-3        | 1                                | Застосувати              |
| <b>Т</b> Фільтрувати дані |                                         |                         | 🕀 Дру                            | кувати за обраний період |
| Учень                     | Алгебра<br>Алгебра гр. 1<br>(Тематична) | Біологія<br>(Тематична) | Всесаїтня історія<br>(Тематична) | Середній бал             |
| Антимис М. Р.             | 9                                       | 9                       | 10                               | 9.33                     |
| Берчак А. О.              | 10                                      | 9                       | 11                               | 10.00                    |
|                           |                                         | Puc. 1.6.3.7.1          |                                  |                          |

## 1.6.3.8. Табелі успішності

Табель успішності можна переглядати та редагувати як по предметах так і по учнях (рис. 1.6.3.8.1, 1.6.3.8.2).

| Табель успішності 8-А кл     | асу з предме   | гу "Алгебра"   |             |                    |                               |             |
|------------------------------|----------------|----------------|-------------|--------------------|-------------------------------|-------------|
| Оберіть період               |                |                |             | •                  | 🔒 Друкувати                   |             |
| Показані 1-18 із 18 записів. |                |                |             |                    |                               |             |
| Учень                        | Перший семестр | Другий семестр | Річна       | Навчальна практика | Державна підсумкова атестація | Підсумкова  |
| Антимис Матвій Ростиславович | 10             | (не задано)    | (не задано) | (не задано)        | (не задано)                   | (не задано) |
| Берчак Аліна Олександрівна   | 9              | (не задано)    | (не задано) | (не задано)        | (не задано)                   | (не задано) |

Puc. 1.6.3.8.1

| Головна / Табелі успішності / 8-А (2020) / Анти | имис Матвій Ростислав | ювич           |             |                    |                               |             |
|-------------------------------------------------|-----------------------|----------------|-------------|--------------------|-------------------------------|-------------|
| Антимис Матвій Ростиславо                       | вич   8-А (202        | 20)            |             |                    |                               |             |
| Оберіть період                                  |                       |                |             | •                  | 🔒 Друкувати                   |             |
| Показані 1-25 із 25 записів.                    |                       |                |             |                    |                               |             |
| Назва дисципліни                                | Перший семестр        | Другий семестр | Річна       | Навчальна практика | Державна підсумкова атестація | Підсумкова  |
| Алгебра                                         | (не задано)           | (не задано)    | (не задано) | (не задано)        | (не задано)                   | (не задано) |
| Алгебра (Алгебра гр.1)                          | 10                    | (не задано)    | (не задано) | (не задано)        | (не задано)                   | (не задано) |

Puc. 1.6.3.8.2

Для кожного учня можна роздрукувати табель успішності (рис. 1.6.3.8.3).

## Табель успішності

#### 2020 - 2021 навчальний рік

| Предмет                              | Перший<br>Семестр | Другий<br>Семестр | Річна          | Навчальна<br>практика | Державна<br>підсумкова<br>атестація | Підсумкова     |
|--------------------------------------|-------------------|-------------------|----------------|-----------------------|-------------------------------------|----------------|
|                                      | За нац. шкалою    | За нац. шкалою    | За нац. шкалою | За нац. шкалою        | За нац. шкалою                      | За нац. шкалою |
| Алгебра                              |                   |                   |                |                       |                                     |                |
| Алгебра (Алгебра гр.1)               | 10                |                   |                |                       |                                     |                |
| Англійська мова (Англійська група 1) |                   |                   |                |                       |                                     |                |
| Біологія                             |                   |                   |                |                       |                                     |                |
| Всесвітня історія                    |                   |                   |                |                       |                                     |                |
| Географія                            |                   |                   |                |                       |                                     |                |
| Географія (Географія група 1)        |                   |                   |                |                       |                                     |                |
| Геометрія                            |                   |                   |                |                       |                                     |                |
| Геометрія (Геометрія гр.1)           |                   |                   |                |                       |                                     |                |

#### Учень: Антимис Матвій Ростиславович 8-А (2020)

Підпис класного керівника: \_\_\_\_\_ Підпис директора:

Puc. 1.6.3.8.3

1.6.3.9. Облік проведення бесід, інструктажів, заходів з безпеки житєдіяльності

В підрозділі «Облік проведення бесід» класний керівник може створювати певні види проведеної роботи.

Для того, щоб створити вид проведеної роботи, необхідно натиснути на «Додати запис» та заповнити необхідні поля (рис. 1.6.3.9.1).

Для того, щоб відмітити присутність учнів, потрібно натиснути на «Перегляд» (рис. 1.6.3.9.2, 1.6.3.9.3).

| =                  |                                                                                                    |  |  |
|--------------------|----------------------------------------------------------------------------------------------------|--|--|
| Головна / Класне к | Інструкція 🗙                                                                                                    |  |  |
| 8-А (2020)         | № з/п       Дата         1       2020-09-03         Зміст проведеної роботи         Первинний інструктаж. Правила техніки безпеки в школі. Бесіда про правила вуличного руху         Примітка         Примітка         (Дата         Скасувати |  |  |

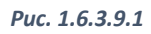

| 8 | -А (<br>В Др | (2020)<br>укувати |                                                                                          |          |   |   |   |
|---|--------------|-------------------|------------------------------------------------------------------------------------------|----------|---|---|---|
|   | Nº           | Дата              | Зміст проведеної роботи                                                                  | Примітка |   |   |   |
|   | 1            | 2020-09-03        | Первинний інструктаж. Правила техніки безпеки в школі. Бесіда про правила вуличного руху |          | ۲ | ø | × |
|   | Дода         | ти запис          |                                                                                          |          |   |   |   |

Puc. 1.6.3.9.2

## Інструкція №1

Puc. 1.6.3.9.3

Звіт «Облік проведення бесід, інструктажів, заходів з безпеки життєдіяльності» можна роздрукувати (рис. 1.6.3.9.4).

|          |                                    |                 |  |  | MI | сяц | ЬІЧ | ис. | ю | <br> | <br> |  |
|----------|------------------------------------|-----------------|--|--|----|-----|-----|-----|---|------|------|--|
| №<br>з/п | Прізвище та ім'я<br>учня (учениці) | <u>03</u><br>09 |  |  |    |     |     |     |   |      |      |  |
| 1        | Гладченко М. Ю.                    |                 |  |  |    |     |     |     |   |      |      |  |
| 2        | Гливенко Д. В.                     |                 |  |  |    |     |     |     |   |      |      |  |
| 3        | Глікман Ю. В.                      | н               |  |  |    |     |     |     |   |      |      |  |
| 4        | Глобенко В.В.                      |                 |  |  |    |     |     |     |   |      |      |  |
| 5        | Гнатенко Д. С.                     | н               |  |  |    |     |     |     |   |      |      |  |
| 6        | Говард Д. О.                       | н               |  |  |    |     |     |     |   |      |      |  |
| 7        | Коваленко М. В.                    |                 |  |  |    |     |     |     |   |      |      |  |
| 8        | Коваль В. Ю.                       |                 |  |  |    |     |     |     |   |      |      |  |
| 9        | Ковальчук А. О.                    |                 |  |  |    |     |     |     |   |      |      |  |
|          |                                    |                 |  |  |    |     |     |     |   |      | <br> |  |

Облік проведення бесід, інструктажів, заходів

#### з безпеки життєдіяльності

| №<br>з/п | Дата       | ЗМІСТ ПРОВЕДЕНОЇ РОБОТИ                                                                     | Примітка |
|----------|------------|---------------------------------------------------------------------------------------------|----------|
| 1        | 03.09.2020 | Первинний інструктаж. Правила техніки безпеки в школі.<br>Бесіда про правила вуличного руху |          |
|          |            |                                                                                             |          |
|          |            |                                                                                             |          |
|          |            |                                                                                             |          |

#### Puc. 1.6.3.9.4

#### 1.6.3.10. Облік проведення навчальних екскурсій

В підрозділі «Облік проведення навчальних екскурсій» класний керівник може створювати проведені екскурсії з певного предмета. Створення нової екскурсії відбувається аналогічно до створення бесід та інструктажів (1.6.3.9., рис. 1.6.3.9.1).

Звіт «Облік проведення навчальних екскурсій» можна роздрукувати (рис. 1.6.3.9.4).

## Облік проведення

| Ma        | Haianuwe zo iw'e                    | Прізвище та ім'я<br>учня (учениці)         Об<br>10         МІСЯЦЬ І ЧИСЛО |  |  |  |  |  |  |  |  |
|-----------|-------------------------------------|----------------------------------------------------------------------------|--|--|--|--|--|--|--|--|
| л≌<br>3/п | тарізвище та ім я<br>учня (учениці) | <u>06</u><br>10                                                            |  |  |  |  |  |  |  |  |
| 1         | Антимис М. Р.                       |                                                                            |  |  |  |  |  |  |  |  |
| 2         | Берчак А.О.                         |                                                                            |  |  |  |  |  |  |  |  |
| 3         | Богач Г. С.                         |                                                                            |  |  |  |  |  |  |  |  |
| 4         | Бойко М. Р.                         |                                                                            |  |  |  |  |  |  |  |  |
| 5         | Бондарчук С. Б.                     |                                                                            |  |  |  |  |  |  |  |  |

## навчальних екскурсій

| №<br>з/п | Дата       | ЗМІСТ                               | Назва предмета,<br>підпис вчителя |
|----------|------------|-------------------------------------|-----------------------------------|
| 1        | 06.10.2020 | Екскурсія в місцевий музей мистецтв | Мистецтво                         |
|          |            |                                     |                                   |
|          |            | Duc 16201                           |                                   |

Puc. 1.6.3.9.4

## 1.6.3.11. Поведінка учнів

| Smart-School            | =                                                |                |                  |                          | Вуєк Гражина Ігорівна               |
|-------------------------|--------------------------------------------------|----------------|------------------|--------------------------|-------------------------------------|
| 🕮 Новини                | Головна / Класне керівництво / 8-А (2020) / Пове | дінка учнів    |                  |                          |                                     |
| 🛗 Розклад               | Поведінка учнів                                  |                |                  |                          |                                     |
| 🋗 Індивідуальні заняття | Перший семестр                                   |                |                  |                          | v                                   |
| 🔊 Журнали               | В Роздрукувати звіт                              |                |                  |                          |                                     |
| 릗 Домашні завдання      |                                                  |                |                  |                          |                                     |
| 🔎 Табелі успішності     |                                                  |                |                  | И. Р.                    | .1)<br>A. P.                        |
| Програма навчання       | Учень                                            |                | Класний керівник | <b>лгебра</b><br>онова I | <b>лгебра</b><br>ебра гр<br>онова N |
| 릗 Мої навчальні плани   |                                                  |                |                  | Харил                    | А<br>ллс)<br>Харил                  |
| Тестування              |                                                  |                |                  |                          |                                     |
| 8 Класне керівництво    | Антимис Матвій Ростиславович                     | Зразкова       | Зразкова 🗙 💌     |                          | Зразкова                            |
| 🏛 Мої кабінети          | Берчак Аліна Олександрівна                       | Добра          | Добра 🗙 👻        |                          |                                     |
| Повідомлення            |                                                  |                |                  |                          |                                     |
| 🗠 Статистика <          | Богач Гліб Севастіянович                         | Добра          | Добра 🗙 👻        |                          |                                     |
| 🔅 Налаштування <        | Бойко Марта Русланівна                           | Зразкова       | Зразкова 🗙 💌     |                          |                                     |
| ⑦ Технічна підтримка    | Бондарчук Софія Богданівна                       | Задовільна     | Задовільна 🗙 🔻   |                          |                                     |
| Безпека                 | Бошко Арсен Вікторович                           | Незадовільна   | Незадовільна     |                          |                                     |
| Довідка з користування  |                                                  | riosagosinisna | × *              |                          |                                     |

Puc. 1.6.3.11.1

В підрозділі «Поведінка учнів» класний керівник може виставляти поведінку учнів, переглядати оцінку учня сформовану іншими вчителями та роздруковувати звіт (рис. 1.6.3.11.1).

## 1.6.3.12. Зведений облік навчальних досягнень учнів

В підрозділі «Зведений облік навчальних досягнень учнів» класний керівник має можливість переглядати та друкувати звіт (рис. 1.6.3.12.1).

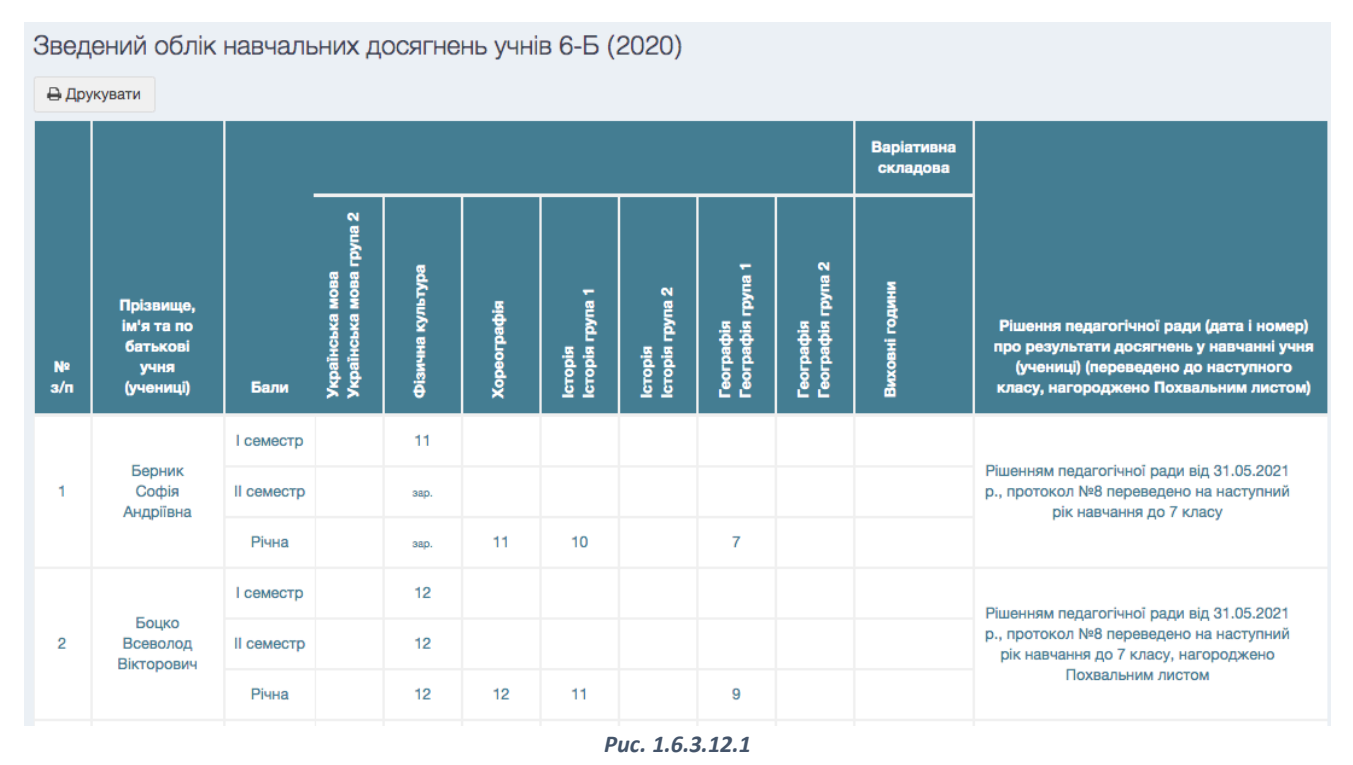

## 1.6.3.13. Рішення про переведення

Класний керівник може заповнювати рішення про переведення, яке автоматично буде заноситися до звіту «Зведений облік навчальних досягнень учнів». Скориставшись функцією «Масове заповнення» можна продублювати одне й те саме значення для кожного учня (рис. 1.6.3.13.1).

| Maco | ве заповнен | ня                               |                                                       |                                                                        |  |
|------|-------------|----------------------------------|-------------------------------------------------------|------------------------------------------------------------------------|--|
| Nº   |             | Масове заповнення                |                                                       | х<br>ультати досягнень у навчанні учня Опці                            |  |
|      |             | Рішенням педагогічної ради від 3 | 1.05.2021 р., протокол №8 переведено на наступний рік | городжено Похвальним листом)<br>*                                      |  |
| 1    | Берник С    |                                  |                                                       | •8 переведено на наступний рік навчання                                |  |
| 2    | Боцко Вс    |                                  | Зберегти Скасувати                                    | <ul> <li>1</li> <li>18 переведено на наступний рік навчання</li> </ul> |  |
| 3    | Верхівськ   | ий Андрій Олегович               | Рішенням педагогічної ради від 31.05.2021 р., проток  | кол №8 переведено на наступний рік навчання                            |  |

Puc. 1.6.3.13.1

## 1.6.3.14. Загальні відомості про учнів

Класний керівник має можливість переглянути та роздрукувати звіт «Загальні відомості про учнів» (рис. 1.6.3.14.1).

| 3ar     | альні від                | омості про                                         | учнів | 6-Б (2020)                          |                                     |                                                                                     |                                                                  |                                                                                                    |
|---------|--------------------------|----------------------------------------------------|-------|-------------------------------------|-------------------------------------|-------------------------------------------------------------------------------------|------------------------------------------------------------------|----------------------------------------------------------------------------------------------------|
| №<br>3/ | №<br>особистої<br>справи | Прізвище, ім'я<br>та по батькові<br>учня (учениці) | Стать | Число,<br>місяць, рік<br>народження | Коли і<br>куди<br>вибув<br>(вибула) | Прізвище, ім'я та по<br>батькові батька і<br>матері (або осіб, які<br>їх замінюють) | Контактний<br>телефон батьків<br>(або осіб, які їх<br>замінюють) | Місце проживання (включає в<br>себе постійне або тимчасове<br>місце проживання), номер<br>телефону |
| 1       | Б/137                    | Берник Софія<br>Андріївна                          | ж     | 16.11.2007                          |                                     | Берник Інна<br>Анатоліївна<br>Берник Андрій<br>Миколайович                          | +38(067)8559283                                                  | Панча П. 18, кв. 27<br>+38(068)2857241                                                             |
| 2       | Б/138                    | Боцко<br>Всеволод<br>Вікторович                    | ч     | 11.12.2007                          |                                     | Боцко Оксана Іванівна<br>Боцко Віктор<br>Михайлович                                 | +38(067)7697419                                                  | Дорога Кривчицька 1, кв. 12<br>688247845                                                           |
| 3       | B/160                    | Верхівський<br>Андрій<br>Олегович                  | ч     | 08.05.2008                          |                                     | Верхівська Юлія<br>Юріївна<br>Верхівський Олег<br>Богданович                        | +38(006)7322259                                                  | с. Конопниця Пустомитівський<br>район 43, кв. 6<br>973865614                                       |

Puc. 1.6.3.14.1

## 1.6.3.15. Листок здоров'я

У класного керівника є доступ до редагування та друку звіту «Листок здоров'я» (рис. 1.6.3.15.1).

| ⊖ др     | укувати                            |                              |            |                                    |            |          |
|----------|------------------------------------|------------------------------|------------|------------------------------------|------------|----------|
| №<br>з/п | Прізвище та ім'я учня<br>(учениці) | Група з фізичної<br>культури | Термін дії | Зміна групи з<br>фізичної культури | Термін дії | Примітка |
| 1        | Берник Софія Андріївна             | Основна × –                  |            | Оберіть групу 🔻                    | <b>m</b>   |          |
| 2        | Боцко Всеволод Вікторович          | Підготовча × 🔻               |            | Оберіть групу 🔻                    | <b> </b>   |          |
| 3        | Верхівський Андрій<br>Олегович     | Спеціальна × -               |            | Оберіть групу 🔻                    |            |          |
| 4        | Волосецький Богдан<br>Романович    | Оберіть групу 🔻              | <b></b>    | Оберіть групу 🔻                    |            |          |

Puc. 1.6.3.15.1

## 1.6.3.16. Зведена таблиця руху учнів класу

Класний керівник має можливість відредагувати звіт «Зведена таблиця руху учнів класу» (рис. 1.6.3.16.1).

| Зведена таблиця руху учнів класу 6-Б (2020) |                |                         |             |  |  |  |  |
|---------------------------------------------|----------------|-------------------------|-------------|--|--|--|--|
|                                             |                |                         | 🕀 Друкувати |  |  |  |  |
|                                             |                | Кількість учнів у класі |             |  |  |  |  |
| Рух учнів класу                             | Перший семестр | Другий семестр          | Рік         |  |  |  |  |
| На початку семестру (року)                  | 32             | 32                      | 32          |  |  |  |  |
| Прибуло за семестр (рік)                    | 0              | 0                       | 0           |  |  |  |  |
| Вибуло за семестр (рік)                     | 0              | 1                       | 1           |  |  |  |  |
| На кінець семестру (року)                   | 32             | 31                      | 31          |  |  |  |  |
| Вибуло до інших шкіл за семестр (рік)       |                |                         |             |  |  |  |  |
| Вибуло з інших причин за семестр (рік)      |                |                         |             |  |  |  |  |
| Не оцінено (не атестовано) з усіх предметів |                |                         |             |  |  |  |  |
| Зберегти                                    |                |                         |             |  |  |  |  |

Puc. 1.6.3.16.1

#### 1.6.3.17. Активація електронного щоденника

Класний керівник має можливість переглянути інформацію про активацію системи учнями та до якого числа вони мають доступ.

## 1.7. Мої кабінети

В розділі «Мої кабінети» можна переглянути інформацію про кабінети, за якими Ви закріплені (рис. 1.7.1).

| Smart-School            | =                       |                       | Вуєк Гражина Ігорівна |
|-------------------------|-------------------------|-----------------------|-----------------------|
| 🕮 Новини                | Головна / Кабінети / 15 |                       |                       |
| 🛗 Розклад               | 15                      |                       |                       |
| 🏥 Індивідуальні заняття | Інформація Фото         | Інвентар              |                       |
| 🛢 Журнали               | Назва                   | 15                    |                       |
| 🔊 Домашні завдання      | Вчитель                 | Вуєк Гражина Ігорівна |                       |
| ┛ Табелі успішності     | Клас                    | 8-A (2020)            |                       |
| Програма навчання       | Площа                   | (не задано)           |                       |
| 🖉 Мої навчальні плани   | Висота                  | (не задано)           |                       |
| Тестування              | Об'єм                   | 0                     |                       |
| 8 Класне керівництво    |                         |                       |                       |
| 🏛 Мої кабінети          |                         |                       |                       |
|                         |                         |                       |                       |

Puc. 1.7.1

## 1.8. Повідомлення

| Smart-School                 | =                 |   |   |   |                                    |                                         |                  | Вуєк Гражи           | на Ігорівна |
|------------------------------|-------------------|---|---|---|------------------------------------|-----------------------------------------|------------------|----------------------|-------------|
| 🖼 Новини                     | Головна / Діалоги |   |   |   |                                    |                                         |                  |                      |             |
| 🏥 Розклад                    | Діалоги           |   |   |   |                                    |                                         |                  |                      |             |
| 🋗 Індивідуальні заняття      | VOKDINHEI         |   |   |   |                                    |                                         |                  |                      |             |
| 🛢 Журнали                    | у октипаци        |   |   |   |                                    |                                         |                  |                      |             |
| Домашні завдання             | Вчителі           | + | 6 | 0 | Бенрад Ірина Романівна             | Вітаю,дякую за повідомлення, не пере    | 2020-0<br>15:00: | 09- <b>1</b> 6<br>50 | Ē           |
| Табелі успішності            | _                 |   | 6 | 0 | Токарська Марія Олексіївна         | Марічка, вітаю, здійснення всіх мрій та | 2020-0           | 05-28                | Ê           |
| 🏛 Програма навчання          | Батьки            |   | • | _ |                                    |                                         | 17:35:           | 10                   |             |
| <i>😰</i> Мої навчальні плани | Veni              | 1 | 6 | 0 | Карпій Ольга Ярославівна           | Файлове повідомлення                    | 2020-0<br>11:23: | 05-15<br>00          | Ŵ           |
| Тестування                   | УЧНI              | T | 6 | 0 | Книшоїд Софія Ігорівна             | Дякую                                   | 2020-0<br>13:08: | 05-09<br>08          | ۵           |
| Класне керівництво           |                   |   |   |   |                                    |                                         | 0000             | 25.07                |             |
| 🏛 Мої кабінети               |                   |   | 6 | 0 | Моргаєва Ольга Євгенівна           | Файлове повідомлення                    | 2020-0<br>20:48: | 24                   | Ŵ           |
| Повідомлення                 |                   |   | 6 | 0 | Поліщук Анастасія<br>Ростиславівна | Файлове повідомлення                    | 2020-0<br>16:38: | 05-07<br>55          | Ŵ           |
| ∠ Статистика <               |                   |   | 6 | 0 | Третяк Алісія Сергіївна            | Помилилась, зараз виправлю              | 2020-(<br>14:06: | 05-06<br>47          | Ŵ           |
| 🔅 Налаштування 🧹 🤇           |                   |   |   |   |                                    |                                         |                  |                      |             |

Puc. 1.8.1

| Smart-School                                       | =                                                                                                    |        | Вуєк Гражина Ігорівна  |
|----------------------------------------------------|----------------------------------------------------------------------------------------------------|--------|------------------------|
| 🕮 Новини                                           | Головна / Діалоги / Книшоїд Софія Ігорівна                                                                         |        |                        |
| 🛗 Розклад                                          | Книшоїд Софія Ігорівна                                                                                             |        |                        |
| 🛗 Індивідуальні заняття                            | Видалити історію повідомлень з цим користувачем                                                                    |        |                        |
| 🛢 Журнали                                          | Книшоїд Софія Ігорівна                                                                                             | Був в  | мрежі 08.10.2020 15:12 |
| ┛ Домашні завдання                                 |                                                                                                    |        |                        |
| Табелі успішності                                  | Видалити повідомлення<br>Киницаї Софів Ісорівна                                                                    |        | 2020-05-07 16:11:33    |
| Програма навчання                                  | Добрий день, Гражина Ігорівна. Я сьогодні запізнилася на 5 хв на конференцію і мені чомусь вже не вдалося зайти. С | кажіть | ь будь ласка, чи       |
| <i><table-row></table-row></i> Мої навчальні плани | мені щось потрібно робити/здавати?                                                                                 |        |                        |
| Тестування                                         | Видалити повідомлення                                                                                              |        |                        |
| Класне керівництво                                 | Вуск Гражина Ігорівна<br>Лумаю, що в тебе посить оціщох Все побле                                                  |        | 2020-05-08 17:44:36    |
| 🏛 Мої кабінети                                     | Видалити повідомлення                                                                                              |        |                        |
| Повідомлення                                       | Книшоїд Софія Ігорівна                                                                                             |        | 2020-05-09 13:08:08    |
| Статистика <                                       | Дякую                                                                                                    |        |                        |
| Ф Налаштування <                                   | Видалити повідомлення                                                                                              |        |                        |
| ⑦ Технічна підтримка                               |                                                                                                    |        | A                      |
| Ф Безпека                                          |                                                                                                    |        |                        |
| Довідка з користування                             | + Додати файли                                                                                                    |        |                        |

Puc. 1.8.2

Вчитель має можливість надсилати повідомлення: вчителям, батькам та учням, а також додавати файли (рис. 1.8.1, 1.8.2).

## 1.9. Система повідомлень у вигляді чату

Окрім особистих повідомлень у вчителя є можливість у формі чату спілкуватися одразу з усіма учнями класу (рис. 1.9.1).

| 8-A (202   | 20)                                                                                     |   |                                   |
|------------|-----------------------------------------------------------------------------------------|---|-----------------------------------|
|            | 11.03.2021                                                                              |   | Вуєк Гражина Ігорівна             |
|            | Вуск Гражина Ігорівна 13:31:35<br>Добрий день. Не забудьте на завтра підготувати проект |   | Антимис Матвій Ростиславович      |
| -          |                                                                                         | 0 | Берчак Аліна Олександрівна        |
|            |                                                                                         |   | Богач Гліб Севастіянович          |
|            |                                                                                         |   | Бойко Марта Русланівна            |
|            |                                                                                         |   | Бондарчух Софія Богданівна        |
|            |                                                                                         |   | Боцко Арсен Вікторович            |
|            |                                                                                         |   | Васьків Софія Тарасівна           |
|            |                                                                                         |   | Величко Ярема Андрійович          |
|            |                                                                                         |   | Владичко Софія Тарасівна 🗧        |
|            |                                                                                         |   | Гаєвська Ірина Андріївна 🗧        |
|            |                                                                                         |   | Гарасим Ярослав Ярославович       |
|            |                                                                                         |   | Дунаєвська Вікторія Павлівна      |
|            |                                                                                         |   | Зарічний Степан Ігорович          |
|            |                                                                                         |   | Іванишин Марта Андріївна 🕒        |
|            |                                                                                         |   | Ільчишин Марта-Марія Віталіївна 🕒 |
|            |                                                                                         |   | Капраль Мар'яна-Марія Андріївна   |
| Повідомле  | ня                                                                                      | 4 | Корнат Ольга Андріївна 🕒          |
|            |                                                                                         |   | Лісовська Анастасія Володимирівна |
| 🕂 Додати ф | айли                                                                                    |   | Масюкевич Максим Юрійович         |

Puc. 1.9.1

## 1.10. Статистика

В розділі «Статистика» вчитель може переглянути певні загальні типи звітів.

## 1.10.1. Моя статистика

В підрозділі «Моя статистика» вчитель може переглянути загальну інформацію про вже відпрацьовані ним години (рис. 1.10.1.1).

| оловна / Моя статистика<br>Головна / Моя статистика               |                                                            |                                                         |                                                                                        |                                                                        |                                                           |                                                                |                                                                   |                                                    |  |
|-------------------------------------------------------------------|------------------------------------------------------------|---------------------------------------------------------|----------------------------------------------------------------------------------------|------------------------------------------------------------------------|-----------------------------------------------------------|----------------------------------------------------------------|-------------------------------------------------------------------|----------------------------------------------------|--|
| Моя статистика                                                    |                                                            |                                                         |                                                                                        |                                                                        |                                                           |                                                                |                                                                   |                                                    |  |
| За період<br>з                                                    | ★ 200                                                      | 20-09-01                                                | по                                                                                     | ★ 2021-                                                                | 08-31                                                     |                                                                | Застосувати                                                       |                                                    |  |
| Загальна інформація Детально уроки Детально індивідуальні заняття |                                                            |                                                         |                                                                                        |                                                                        |                                                           |                                                                |                                                                   |                                                    |  |
| Статистика роботи викладача Показані 1-11 із 11 записів.          |                                                            |                                                         |                                                                                        |                                                                        |                                                           |                                                                |                                                                   |                                                    |  |
|                                                                   | C - Bce A -                                                |                                                         |                                                                                        |                                                                        |                                                           |                                                                |                                                                   |                                                    |  |
|                                                                   |                                                            |                                                         |                                                                                        |                                                                        |                                                           |                                                                | C ,*B                                                             | ice 💆 👻                                            |  |
| Рік початку<br>навчання                                           | Клас                                                       | Предмет                                                 | Підгрупа                                                                               | Кількість<br>учбових<br>годин<br>предмету<br>за курс                   | Кількість<br>проведених<br>годин                          | Кількість<br>проведених<br>уроків/пар                          | С С В                                                             | кількість<br>записаних<br>тем                      |  |
| Рік початку<br>навчання<br>Роки т                                 | Класи 👻                                                    | Предмет                                                 | Підгрупа                                                                               | Кількість<br>учбових<br>годин<br>предмету<br>за курс                   | Кількість<br>проведених<br>годин                          | Кількість<br>проведених<br>уроків/пар                          | С г в<br>Кількість<br>заданих<br>домашніх<br>робіт                | кількість<br>записаних<br>тем                      |  |
| Рік початку<br>навчання<br>Роки т<br>2020                         | Класи<br>Класи –<br>5-А (2020)                             | Предмет                                                 | Підгрупа Підгрупа Підгрупа Повний склад класу                                          | Кількість<br>учбових<br>годин<br>предмету<br>за курс                   | Кількість<br>проведених<br>годин<br>7                     | Кількість<br>проведених<br>уроків/пар                          | С с В                                                             | се<br>Кількість<br>записаних<br>тем                |  |
| Рік початку<br>навчання<br>Роки •<br>2020<br>2020                 | Клас<br>Класи –<br>5-А (2020)<br>5-Б (2020)                | Предмет Сснови здоров'я Основи здоров'я                 | Підгрупа<br>Підгрупа<br>Совний склад класу<br>Повний склад класу                       | Кількість<br>учбових<br>годин<br>предмету<br>за курс<br>34<br>34       | Кількість<br>проведених<br>годин<br>7<br>7                | Кількість<br>проведених<br>уроків/пар<br>7<br>7                | С • В<br>Кількість<br>заданих<br>домашніх<br>робіт<br>6<br>5      | се<br>Кількість<br>записаних<br>тем<br>6<br>5      |  |
| Рік початку<br>навчання<br>Роки •<br>2020<br>2020<br>2020         | Класи<br>Класи •<br>5-А (2020)<br>5-Б (2020)<br>6-А (2020) | Предмет Сснови здоров'я Основи здоров'я Основи здоров'я | Підгрупа<br>Підгрупа<br>Повний склад класу<br>Повний склад класу<br>Повний склад класу | Кількість<br>учбових<br>годин<br>предмету<br>за курс<br>34<br>34<br>34 | Кількість<br>проведених<br>годин<br>7<br>7<br>7<br>7<br>7 | Кількість<br>проведених<br>уроків/пар<br>7<br>7<br>7<br>7<br>7 | С • В<br>Кількість<br>заданих<br>домашніх<br>робіт<br>6<br>5<br>6 | се<br>Кількість<br>записаних<br>тем<br>6<br>5<br>6 |  |

Puc. 1.10.1.2

При переході до «Детально уроки» та «Детально індивідуальні завдання» Ви зможете отримати більш детальну інформацію про проведені Вами заняття за певний період (рис. 1.10.1.2).

## 1.10.2. Статистика учнів

Звіт «Статистика учнів» містить інформацію про: виставлені Вами оцінки, середній бал, пропуски, запізнення тощо (рис. 1.10.2.1). Для отримання більш детальної інформації про учня натисніть на «Дії» (рис. 1.10.2.2).

| оловн                                                                                                    | на / Статистика робо              | оти учнів                   |                 |                 |                               |                     |                      |                            |                        |                           |               |
|----------------------------------------------------------------------------------------------------|-----------------------------------|-----------------------------|-----------------|-----------------|-------------------------------|---------------------|----------------------|----------------------------|------------------------|---------------------------|---------------|
| 3yei                                                                                                    | к Гражина Іг                      | горівна                     |                 |                 |                               |                     |                      |                            |                        |                           |               |
| За п<br>з                                                                                                    | еріод 🛗 🗙                         | 2020-09-01                  |                 | n               | o 🛗                           | ★ 2021-08           | 8-31                 |                            |                        | Застосуват                | и             |
|                                                                                                    |                                   |                             |                 |                 |                               |                     |                      |                            |                        |                           |               |
| Статистика успішності учнів Показані 1-100 із 266 записів.                                                    |                                   |                             |                 |                 |                               |                     |                      |                            |                        |                           |               |
|                                                                                                    |                                   |                             |                 |                 |                               |                     |                      |                            | C                      | <b>⊮</b> * Bce            | <u>*</u>      |
| #                                                                                                    | ПІБ учня                          | Предмет                     | Клас            | Середній<br>бал | Середньо-<br>вагова<br>оцінка | Кількість<br>оцінок | Кількість<br>заліків | Кількість<br>не<br>заліків | Кількість<br>пропусків | Кількісті<br>запізнен     | ь<br>ь<br>Дії |
|                                                                                                    |                                   | Предмети 👻                  | Класи           |                 |                               |                     |                      |                            |                        |                           |               |
| 1                                                                                                    | Антимис Матвій<br>Ростиславович   | Основи здоров'я             | 8-A (2020)      | (не<br>задано)  | (не задано)                   | 0                   | 0                    | 0                          | 1                      | 0                         | ۲             |
| 2                                                                                                    | Байдюк Софія<br>Вадимівна         | Захист України -<br>Дівчата | 11-Б (2020)     | (не<br>задано)  | (не задано)                   | 0                   | 0                    | 0                          | 0                      | 0                         | ۲             |
| 3                                                                                                    | Балущак<br>Станіслав<br>Тарасович | Основи здоров'я             | 5-A (2020)      | (не<br>задано)  | (не задано)                   | 1                   | 0                    | 0                          | 0                      | 0                         | ۲             |
|                                                                                                    |                                   |                             |                 | Р               | uc. 1.10.2.1                  |                     |                      |                            |                        |                           |               |
| оловн                                                                                                    | на / Звіти / Статист              | тика успішності учнів /     | Основи здоров'я | / Оцінки        |                               |                     |                      |                            |                        |                           |               |
| Бал                                                                                                    | іущак Станіс                      | лав Тарасови                | 14              |                 |                               |                     |                      |                            |                        |                           |               |
| За п                                                                                                    | період з 🗮 🗙                      | 2020-09-01                  |                 | n               | •                             | ★ 2021-08           | -31                  |                            |                        | Застосуват                | и             |
|                                                                                                    |                                   |                             |                 |                 |                               |                     |                      |                            |                        |                           |               |
| Оці                                                                                                    | нки: Основи здорс                 | рв'я                        |                 |                 |                               |                     |                      |                            | Показа                 | ні <b>1-27</b> із 27 і    | записів.      |
|                                                                                                    |                                   |                             |                 |                 |                               |                     |                      |                            | С                      | <b>⊮</b> <sup>™</sup> Bce | <u>*</u>      |
|                                                                                                    | Дата оцінки                       | На уроці                    | Оцінки          |                 |                               | Тема                | уроку                |                            |                        | п                         | римітки       |
|                                                                                                    |                                   | На уроці 👻                  | Типи оціно      | к               |                               | •                   |                      |                            |                        |                           |               |
| 02 вересня 2020<br>середа Поточна Поточна Принципи здорового способу життя. Інструктаж з<br>техніки безпеки . |                                   |                             |                 |                 |                               |                     |                      |                            |                        |                           |               |
| 0                                                                                                    | 9 вересня 2020<br>середа          |                             | Поточна         |                 |                               | Принь               | ипи безпечно         | і життєдіяльн              | ості.                  |                           |               |
| 16 вересня 2020<br>середа Поточна Ти - пішохід.                                                               |                                   |                             |                 |                 |                               |                     |                      |                            |                        |                           |               |

## 1.10.3. Відвідування занять

В підрозділі «Відвідування занять» вчитель може переглянути та роздрукувати інформацію про пропуски занять учнями у всіх класах (рис. 1.10.3.1).

| Головн                             | на / Облік відвідування занять / 11-Б | (2020)          |                 |                 |                 |                 |                 |                 |                 |                 |                 |                 |                 |                 |                 |                 |                 |
|------------------------------------|---------------------------------------|-----------------|-----------------|-----------------|-----------------|-----------------|-----------------|-----------------|-----------------|-----------------|-----------------|-----------------|-----------------|-----------------|-----------------|-----------------|-----------------|
| Жур                                | онал обліку відвідувань               | 5               |                 |                 |                 |                 |                 |                 |                 |                 |                 |                 |                 |                 |                 |                 |                 |
| Перший семестр 🔹 💼                 |                                       |                 |                 |                 |                 |                 |                 |                 |                 | зати            |                 |                 |                 |                 |                 |                 |                 |
| № Прізвище та ім'я Пропуски занять |                                       |                 |                 |                 |                 |                 |                 |                 |                 |                 |                 |                 |                 |                 |                 |                 |                 |
| пп                                 | учня (учениці)                        | <u>01</u><br>09 | <u>02</u><br>09 | <u>03</u><br>09 | <u>04</u><br>09 | <u>07</u><br>09 | <u>08</u><br>09 | <u>09</u><br>09 | <u>10</u><br>09 | <u>11</u><br>09 | <u>14</u><br>09 | <u>15</u><br>09 | <u>16</u><br>09 | <u>17</u><br>09 | <u>18</u><br>09 | <u>21</u><br>09 | <u>22</u><br>09 |
| 1                                  | Антимис Софія Ростиславівна           | 1               |                 | 7               | 1               | 6               |                 |                 | 1               |                 |                 |                 | 1               | 1               |                 | 7               |                 |
| 2                                  | Байдюк Софія Вадимівна                | 1               |                 | 7               | 1               | 7               | 1               |                 | 7               | 1               | 5               | 1               | 2               | 7               | 1               | 5               | 2               |
| 3                                  | Боднарук Остап Дмитрович              |                 | 1               |                 |                 |                 |                 | 2               | 5               |                 |                 |                 | 1               |                 |                 |                 |                 |
| 4                                  | Бортновська Софія Тарасівна           |                 |                 |                 | 1               | 2               |                 |                 | 1               |                 |                 | 1               |                 |                 |                 |                 |                 |
| 5                                  | Віблий Богдан Богданович              |                 |                 |                 |                 |                 |                 | 1               |                 |                 | 6               | 1               |                 | 5               |                 |                 |                 |
| 6                                  | Волошина Софія Володимирівна          |                 |                 |                 |                 |                 |                 | 1               |                 |                 |                 |                 |                 |                 |                 | 7               |                 |
|                                    |                                       |                 |                 |                 |                 | Due 1           | 10.2            | 4               |                 |                 |                 |                 |                 |                 |                 |                 |                 |

#### Puc. 1.10.3.1

## 1.10.4. Журнали з фільтрами

В підрозділі «Журнали з фільтрами» вчитель зможе переглянути сторінки журналу зі свого предмету за будь-які роки (рис. 1.10.4.1).

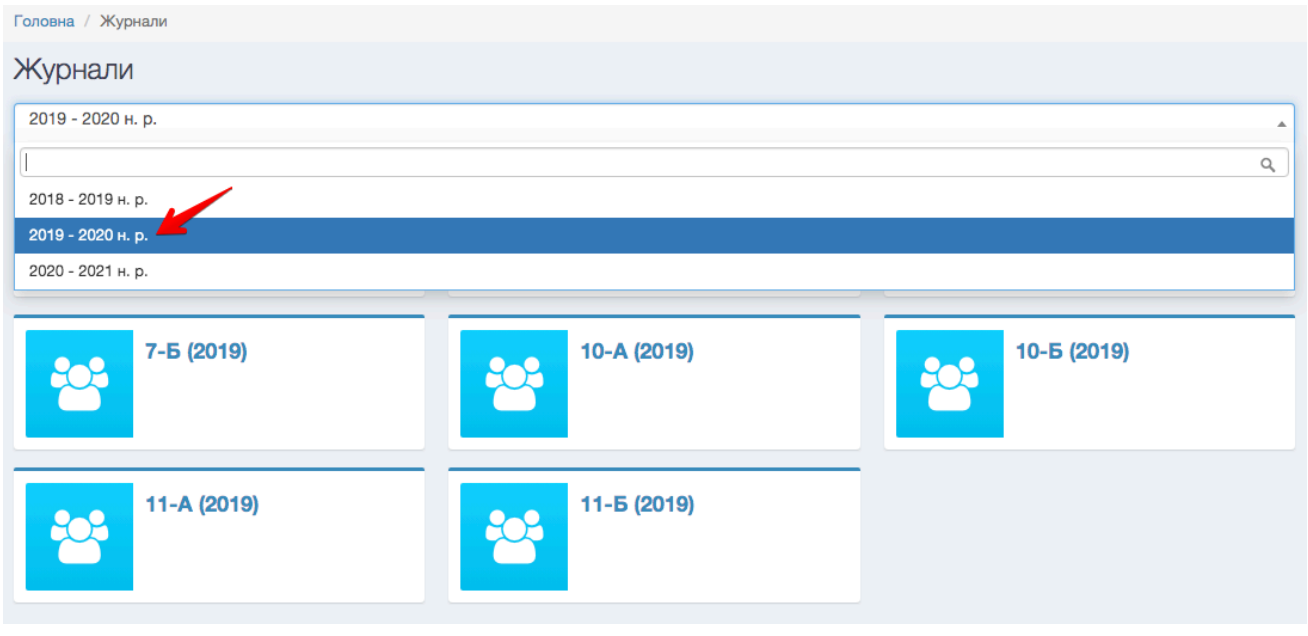

Puc. 1.10.4.1

## 1.10.5. Підсумкові оцінки

Вчитель має можливість переглядати та роздруковувати звіт «Підсумкові оцінки» по класах і тільки зі свого предмета (рис. 1.10.5.1).

| Головна   | / Звіти / Підсумкові оцінки / 5-А (2020) / Основи здоров'я |           |           |           |            |  |  |  |  |
|-----------|------------------------------------------------------------|-----------|-----------|-----------|------------|--|--|--|--|
| Підсу     | Тідсумкові оцінки                                          |           |           |           |            |  |  |  |  |
| Обері     | Оберіть період 👻 🕒 Друкувати за обраний період             |           |           |           |            |  |  |  |  |
| Nº<br>з/п | Прізвище та ім'я учня (учениці)                            | Тематична | Тематична | Тематична | Семестрова |  |  |  |  |
| 1         | Балущак Станіслав Тарасович                                | 10        | 10        | 9         | 10         |  |  |  |  |
| 2         | Бенрад Данило Андрійович                                   | 8         | 7         | 8         | 8          |  |  |  |  |
| 3         | Бігун Василь Ігорович                                      | 9         | 10        | 9         | 9          |  |  |  |  |
| 4         | Боцко Катерина Вікторівна                                  | 10        | 10        | 10        | 10         |  |  |  |  |
| 5         | Гандзілевська Кароліна Геннадіївна                         | 9         | 9         | 9         | 9          |  |  |  |  |

Puc. 1.10.5.1

## 1.10.6. Рейтинг наповнення журналів

В звіті «Рейтинг наповнення журналів» формується загальний рейтинг наповненості журналів по вчителях (рис. 1.10.6.1). Рейтинг рахується на основі кількості: вказаних тем уроків, заданих домашніх завдань та виставлених оцінок із можливих.

| Наповн      | Наповнення журналу                      |                       |                       |                        |                               |  |  |  |
|-------------|-----------------------------------------|-----------------------|-----------------------|------------------------|-------------------------------|--|--|--|
| За період : | a 🗮 🗶 2020-09-01                        | до                    | ★ 2020-10-20          |                        | Застосувати                   |  |  |  |
| Рейтинг     | наповнення журналів                     |                       |                       |                        | Показані 1-43 із 43 записів.  |  |  |  |
| Деталы      | ю по предметах                          |                       |                       |                        | r <sup>#</sup> Bce <u>₹</u> • |  |  |  |
| Nº          | Викладач                                | Теми уроків           | Домашні завдання      | Оцінки                 | Загальний рейтинг             |  |  |  |
|             | Вчителя                                 |                       |                       |                        |                               |  |  |  |
| 1           | Семчук-Крачковська Галина Ростиславівна | 171/175<br><b>98%</b> | 148/175<br>85%        | 947/1888<br><b>50%</b> | 77%                           |  |  |  |
| 2           | Гось Оксана Володимирівна               | 165/175<br><b>94%</b> | 138/175<br><b>79%</b> | 999/2158<br><b>46%</b> | 73%                           |  |  |  |
| 3           | Курська Оксана Іванівна                 | 161/175<br><b>92%</b> | 150/175<br><b>86%</b> | 876/2177<br><b>40%</b> | 73%                           |  |  |  |
| 4           | Бокало Юлія Григорівна                  | 152/173<br>88%        | 149/173<br><b>86%</b> | 892/2156<br>41%        | 72%                           |  |  |  |

Puc. 1.10.6.1

## 1.11. Налаштування

В розділі «Налаштування» Ви можете: відредагувати логін та E-mail, змінити пароль та додати фото профілю.

## 1.12. Технічна підтримка

В розділі «Технічна підтримка» Ви маєте можливість надіслати нам повідомлення у вигляді «Скарги» або «Пропозиції».

## 1.13. Безпека

Розділ «Безпека» містить інформацію про Вашу активність в системі (рис. 1.13.1).

| Стат | Статистика активності користувачів системи Показані 1-23 із 23 записів. |                  |                         |                      |                    |         |   |  |  |
|------|-------------------------------------------------------------------------|------------------|-------------------------|----------------------|--------------------|---------|---|--|--|
|      | ✓ Bce 査→                                                                |                  |                         |                      |                    |         |   |  |  |
| #    | Період часу                                                             | Активних<br>днів | Завантажено<br>сторінок | пів                  | Логін              | Роль    | P |  |  |
|      |                                                                         |                  |                         |                      |                    | Роль    | 0 |  |  |
| 1    | 20.10.2020                                                              | 1                | 3                       | Бадзо Марія Іванівна | mariabadzo@ukr.net | Вчитель | Þ |  |  |
| 2    | 05.10.2020                                                              | 1                | 1                       | Бадзо Марія Іванівна | mariabadzo@ukr.net | Вчитель | Þ |  |  |
| 3    | 30.09.2020                                                              | 1                | 60                      | Бадзо Марія Іванівна | mariabadzo@ukr.net | Вчитель | Þ |  |  |

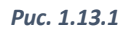

## 1.14. Довідка з користування

Розділ «Довідка з користування» складається з: довідки та питання/відповідь для вчителів, що значно швидше допоможе опанувати систему.

# Розділ II. Довідник для вчителя (мобільний додаток)

## 2.1. Вхід в систему

Для того, щоб авторизуватися в системі на мобільному додатку необхідно:

- 1. Обрати регіон та навчальний заклад (рис. 2.1.1).
- 2. Ввести логін та пароль (рис. 2.1.2).

|                                 |                                 | = 😚 SMART-SCHOOL 💬          |
|---------------------------------|---------------------------------|-----------------------------|
| $\bigcirc$                      |                                 | Новини                      |
|                                 |                                 | DDoS-атаки                  |
| ЗМАКТ-SCHOOL<br>Додаток вчителя | ЗМАКТ•SCHOOL<br>Додаток вчителя | Дата публікації 12-10-2020  |
|                                 | Smart School Demo               | Email-розсилка оцінок учнів |
| Ø Demo server                   | 👌 test@gmail.com                | Дата публікації 17-09-2020  |
| Smart School Damo               | 0                               | Початок роботи системи      |
|                                 |                                 | Дата публікації 01-09-2019  |
| далі —                          | увійти                          |                             |
|                                 |                                 |                             |
|                                 |                                 |                             |
|                                 |                                 |                             |
|                                 |                                 |                             |
|                                 |                                 |                             |
|                                 |                                 |                             |
|                                 |                                 |                             |
| • • •                           | • • •                           | • • •                       |
| Puc. 2.1.1                      | Puc. 2.1.2                      | Puc. 2.1.3                  |

## 2.2. Розклад занять

Розділ «Розклад» складається з: «Мій розклад», «Заміни» та розкладу уроків всіх класів з предметів, що Ви викладаєте (рис. 2.2.1).

## 2.2.1. «Мій розклад»

В підрозділі «Мій розклад» Ви маєте можливість переглядати розклад з застосуванням фільтрів: по даті, по номеру уроку, по класу, по предмету та по кабінету (рис. 2.2.1.1).

При натисненні на певний урок Ви автоматично перейдете до журналу з поточною датою (рис. 2.2.1.2).

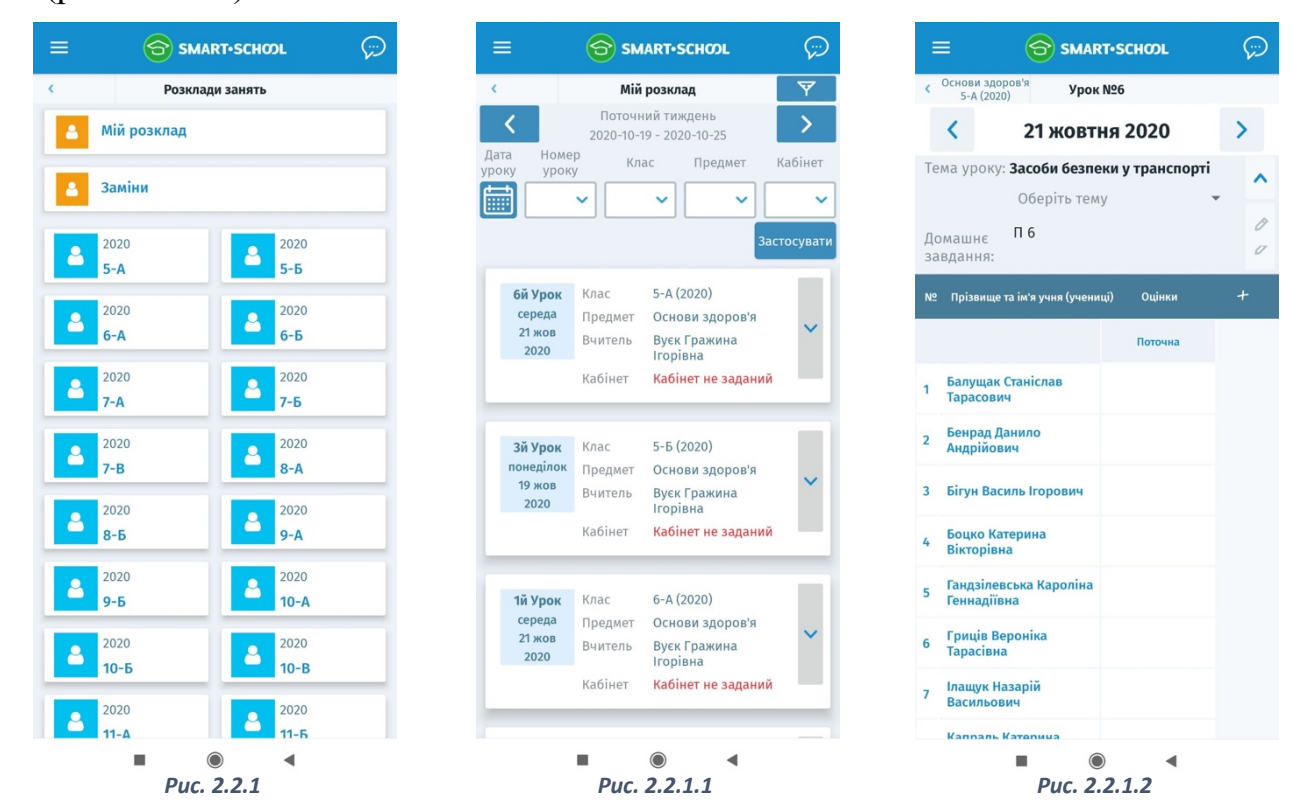

## 2.2.2. «Заміни»

Натиснувши на розділ «Розклад» та обравши «Заміни», Ви зможете переглянути всі Ваші заміни (рис. 2.2.2.1). Учитель, що стоїть на заміні може заповнювати в журналі лише ту дату, в якій він стоїть на заміні. Для того, щоб перейти до журналу необхідно натиснути на певний урок.

## 2.3. Журнали

В розділі «Журнали» Вам доступні для перегляду та редагування тільки ті сторінки журналу, де Ви викладаєте.

## 2.3.1. Виставлення оцінок

В кожну комірку на проти учня Ви маєте можливість (рис. 2.3.1.1):

- Поставити оцінку
- Відмітити присутність
- Позначити запізнення
- Поставити неатестований

• Додати примітку з позитивним або негативним значенням

| =              | SMART-SCHOOL                                | $\overline{\varphi}$ | =                | 6                            | SMAR   | т-сно   | ωr   |              |         | =                                                                        | E 😚 SMAR                              | T-SCHOOL     | $\overline{\varphi}$ |
|----------------|---------------------------------------------|----------------------|------------------|------------------------------|--------|---------|------|--------------|---------|--------------------------------------------------------------------------|---------------------------------------|--------------|----------------------|
| ¢              | Заміни                                      | Y                    | < 5-A (2020      | < 5-А (2020) Основи здоров'я |        |         |      |              |         | <ul> <li>Основи здоров'я</li> <li>5-А (2020)</li> <li>Урок №6</li> </ul> |                                       |              |                      |
| <              | Поточний тиждень<br>2020-10-19 - 2020-10-25 | > _                  | Журнал           | 5-A (20                      | 20) кл | пасу    |      |              |         |                                                                          | < 30 верес                            | ня 2020      | >                    |
| <b>8й Урок</b> | Клас 9-Б (2020)                             |                      | Оберіть          |                              |        | ~       | Дода | ти колонку   |         | Te                                                                       | ма уроку: Ти -пасажир<br>транспорту.  | громадського | ^                    |
| 19 жов         | Вчитель Вуєк Гражина                        | ~                    | 10               |                              | _      |         |      | 160          |         |                                                                          | Оберіть тем                           | у            | • 0                  |
| 2020           | Ігорівна<br>Заміна                          |                      | Nº               |                              | н      | $\odot$ |      |              |         | До                                                                       | машнє П5                              |              | ~                    |
|                | Кабінет Кабінет не заданий                  |                      |                  |                              |        |         |      |              |         | за                                                                       | вдання:                               |              | V                    |
| -              |                                             |                      | Оцінк            | a                            | н/а    |         |      |              | THAC WE | N≌                                                                       | Прізвище та ім'я учня (учени          | ці) Оцінки   |                      |
|                |                                             |                      | 1                | 2                            | 3      | 4       | 5    | 6            |         |                                                                          |                                       | Поточна      |                      |
|                |                                             |                      | 2 7              | 8                            | 9      | 10      | 11   | 12           |         | 1                                                                        | Балущак Станіслав<br>Тарасович        | 11           |                      |
|                |                                             |                      | Примі            | тки                          |        |         |      |              |         | 2                                                                        | Бенрад Данило<br>Андрійович           |              |                      |
|                |                                             |                      | 4                | പ്പ                          | ሞ      | ~       | ×    |              |         | 3                                                                        | Бігун Василь Ігорович                 |              |                      |
|                |                                             |                      | Гандзіл          | тевська                      |        |         |      |              |         | 4                                                                        | Боцко Катерина<br>Вікторівна          | 11           |                      |
|                |                                             |                      | Геннад           | іївна<br>Вероніка            |        |         |      |              |         | 5                                                                        | Гандзілевська Кароліна<br>Геннадіївна |              |                      |
|                |                                             |                      | тарасіі          | вна<br>Назарій               |        |         |      |              |         | 6                                                                        | Гриців Вероніка<br>Тарасівна          |              |                      |
|                |                                             |                      | Василь<br>Капрал | ович                         |        |         |      |              |         | 7                                                                        | Ілащук Назарій<br>Васильович          |              |                      |
|                |                                             |                      | 8 Катери         | на                           |        |         | н    | 11           |         |                                                                          |                                       |              |                      |
|                | Puc. 2.3.1.1                                |                      |                  |                              |        |         |      | Puc. 2.3.2.1 |         |                                                                          |                                       |              |                      |

## 2.3.2. Редагування дати

Натиснувши на певну дату в журналі Ви зможете переглянути повну інформацію про конкретний урок (рис. 2.3.2.1) та відредагувати тему уроку, домашнє завдання, виставити оцінки та створити додаткову колонку, що буде закріплена за датою.

## 2.3.3. Колонки з різними назвами оцінок

В мобільному додатку можна створювати різні типи колонок з оцінками. Якщо Ви бажаєте створити додаткову колонку, яка буде закріплена за датою, то Вам необхідно обрати конкретну дату та натиснути «плюс».

Для створення незалежної колонки від дати, натисніть на «Додати колонку» в загальному вигляді журналу. Далі вкажіть після якої дати бажаєте додати колонку, оберіть із запропонованих варіантів назву оцінки та натисніть «Застосувати» (рис. 2.3.3.1).

Натиснувши на певну додаткову колонку Ви зможете переглянути та відредагувати певну інформацію по ній (рис. 2.3.3.2).

## 2.3.4. Теми уроків та домашні завдання

Теми уроків та домашні завдання можна створити натиснувши на «олівець» (рис. 2.3.4.1).

| < 5-А (2020) Основи здоров'я                                                     | Основи здоров'я - 5-А (2020)                                                      | < 5-А (2020) Основи здоров'я                                 |
|----------------------------------------------------------------------------------|-----------------------------------------------------------------------------------|--------------------------------------------------------------|
| Журнал 5-А (2020) класу 🔲 😑                                                      | Журнал Створити Редагувати Видалит<br>колонку колонку колонк                      | Журнал 5-А (2020) класу 🔲 🗮                                  |
| Оберіть період 🗸 🗸 Додати колонку                                                | Інформація про колонку<br>Клас 5-А (2020) Предмет Основи здоров'я                 | Оберіть період 🔷 Додати колонку                              |
| № Прізвище та ім'я учня Порядковий номер уроку, дата а6о<br>(учениці) тип оцінки | Дата 2020-09-28 Тип оцінки Тематична<br>Вчитель Вуєк Гражина Підгрупа<br>Ігорівна | 30 Щепанська Єва<br>Федорівна                                |
| Нова колонка з оцінками                                                          | Тематична                                                                         | № Дата уроку Тема уроку Домашнє<br>завдання                  |
| Введіть дату, після якої виводити оцінки                                         | Балущак<br>1 Станіслав 10<br>Тарасович                                            | 1 2020-09-02 Принципи П 1<br>здорового<br>способу життя.     |
| 1 C<br>T.<br>Tematuuha                                                           | 2 Бенрад Данило<br>Андрійович 8                                                   | Інструктаж<br>з техніки<br>безпеки .                         |
| 2 Å                                                                              | 3 Бігун Василь 9<br>Ігорович                                                      | 2 2020-09-09 Принципи<br>безпечної житт<br>єдіяльності.      |
| 3 Б                                                                              | 4 <mark>Боцко Катерина</mark> 10<br>Вікторівна 10                                 | 3 2020-09-16 Ти - пішохід. 🎤 П З 🧷                           |
| 4 Боцко Катерина ) 10 10                                                         | Гандзілевська<br>5 Кароліна 9<br>Геннадіївна                                      | 4 2020-09-23 Зупинка-місце Л 4<br>підвищеної<br>иобозлови Gc |
| Тандзілевська<br>5 Кароліна 9 9<br>Геннадіївна                                   | 6 <mark>Гриців Вероніка</mark><br>Тарасівна                                       | 5 2020-09-30 Ти-пасажир / П5 //                              |
| 6 Гриців Вероніка<br>Тарасівна                                                   | 7 <mark>Ілащук Назарій</mark><br>Васильович                                       | транспорту.<br>6 2020-10-07 Засоби 🔊 П б                     |
| 7 Ілащук Назарій<br>Васильович                                                   | Капраль<br>8 Катерина<br>Анарина                                                  | безпеки у 🖉 🧳 🖉                                              |
| Капраль<br>8 Катерина                                                            | 9 Кізима Анна                                                                     | 7 2020-10-21                                                 |
|                                                                                  |                                                                                   |                                                              |
| Puc. 2.3.3.1                                                                     | Puc. 2.3.3.2                                                                      | Puc. 2.3.4.1                                                 |

## 2.4. Повідомлення

Вчитель має можливість надсилати повідомлення: вчителям, батькам та учням.

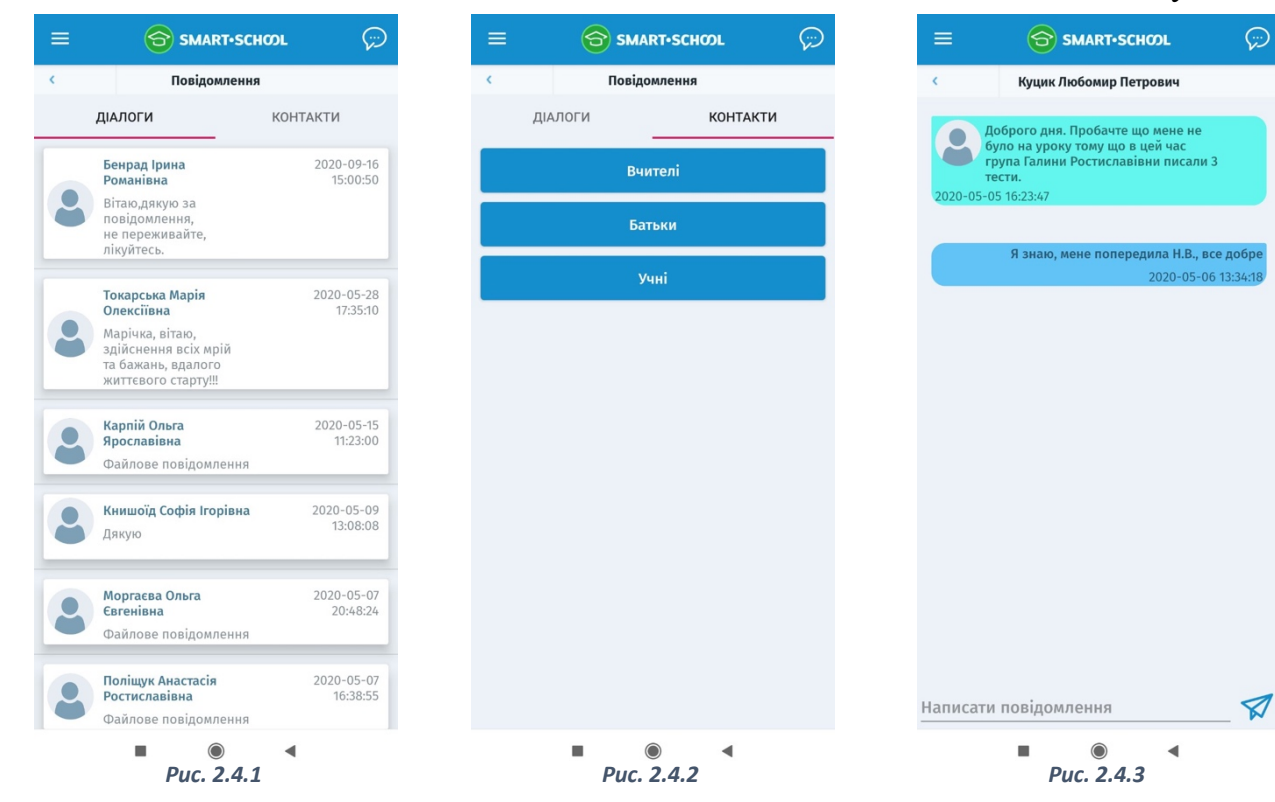

 $\bigcirc$